# Inhaltsverzeichnis

| 1 Vorwort                                                               | 2  |
|-------------------------------------------------------------------------|----|
| 2 Vorbereitung                                                          | 3  |
| 3 Datenbank einrichten                                                  | 4  |
| 4 Neues Projekt anlegen                                                 | 10 |
| 5 Einstieg, index.html und style.css                                    | 12 |
| 5.1 index.html - Startseite der Anwendung                               | 12 |
| 5.2 style.css – Stylesheet                                              | 15 |
| 6 Create – Dateien                                                      |    |
| 6.1 C1.html – Einstieg in Create                                        | 18 |
| 6.2 C2.jsp – Speichern des neuen Datensatzes                            | 21 |
| 6.3 C3.jsp – Kontrolle, Anzeige aller bisher gespeicherten Datensätze   | 23 |
| 7 Read – Dateien                                                        | 26 |
| 7.1 R1.html – Einstieg in Read                                          | 26 |
| 7.2 R2.jsp – Lesen aller gespeicherten Datensätze                       | 27 |
| 7.3 R3.jsp – Lesen aller gespeicherten Datensätze – Sortierung geändert | 29 |
| 8 Update – Dateien                                                      | 31 |
| 8.1 U1.html – Einstieg in Update                                        | 31 |
| 8.2 U2.jsp – Auswahl eines Satzes zur Änderung                          | 33 |
| 8.3 U3.jsp – Anzeige aller Attribute eines Satzes                       | 35 |
| 8.4 U4.jsp – Aufnahme der Änderungen zu einem Satz                      | 37 |
| 8.5 U5.jsp – Übernahme der Änderungen in die Datenbank                  | 41 |
| 8.6 U6.jsp – Kontrolle der Übernahme                                    | 43 |
| 9 Delete – Dateien                                                      | 45 |
| 9.1 D1.html – Einstieg in Update                                        | 45 |
| 9.2 D2.jsp – Auswahl eines Satzes zur Löschung                          | 46 |
| 9.3 D3.jsp – Löschung des Satzes durchführen                            | 48 |
| 9.4 D4.jsp – Kontrolle der Löschung                                     | 50 |
| 10 Abschluss                                                            | 52 |

#### **1** Vorwort

Auf der Suche nach einer funktionierenden CRUD-Anwendung (Create, Read, Update, Delete) bin ich über viele Beispiele und Code-Schnipsel gestolpert, die entweder nicht oder nur unvollständig funktioniert haben, die nicht so erklärt waren dass ich es verstehen konnte, oder nicht meinem Bedürfnis entsprochen haben.

Aus diesem Grund habe ich mich daran gemacht, eine vollständige CRUD-Anwendung mit einer 2-spaltigen MySQL-Tabelle zu erstellen, um die Grundfunktionalitäten zunächst erst einmal selbst zu verstehen und dann einen Prototypen zu haben, an dem ich die weiteren Schritte ausprobieren kann. Später soll daraus ein Archiv für Klassik-CDs werden.

In diesem Dokument werde ich mit Prosa und Screenshots hinterlegen, wie ich vorgegangen bin. Sollte dies jemand lesen und Anregungen für eine Überarbeitung haben, bitte gerne per Mail an mich. Auch wenn ich helfen konnte würde ich mich über eine Rückmeldung freuen.

| Firefox <b>T</b>                                                                                                    |                                   |                  |                                    |   |          |   | X      |
|----------------------------------------------------------------------------------------------------|-----------------------------------|------------------|------------------------------------|---|----------|---|--------|
| CRUD-Beispiel - Create Read Update Del +                                                                                                    |                                   |                  |                                    |   |          |   |        |
| CRUD-Beispiel/index.html                                                                                                    |                                   | ⊂ ⊂              | <mark>8</mark> <del>▼</del> Google | م | <b>•</b> | + | ⋒      |
|                                                                                                    |                                   |                  |                                    |   |          |   | -      |
|                                                                                                    |                                   |                  |                                    |   |          |   |        |
| C R U D - Beispiel                                                                                                    |                                   |                  |                                    |   |          |   |        |
| "CRUD" ist die Abkürzung für                                                                                                    |                                   |                  |                                    |   |          |   |        |
| <ul> <li>Create</li> <li>Read</li> <li>Update</li> <li>Delete</li> </ul>                                                                                                    |                                   |                  |                                    |   |          |   |        |
| und bezieht sich auf Datenbankaktivitäten. Der Übersetzeung entsprechend bedeutet <b>Create</b> das Erzeugen<br>eines neuen Satzes, <b>Read</b> das Lesen eines oder mehrerer Datensätze, <b>Update</b> steht dann für das Ändern<br>eines Satzes und <b>Delete</b> für das Löschen. |                                   |                  |                                    |   |          |   |        |
| Ein Klick auf die Namen in der obige                                                                                                    | en Liste führt zu den jeweilig    | en Unterpur      | nkten.                             |   |          |   |        |
| Die Datenbank in diesem Beispiel ha                                                                                                    | at folgenden Aufbau:              |                  |                                    |   |          |   |        |
| SatzID Na                                                                                                    | ime der CD                        | Text da          | zu                                 |   |          |   |        |
| cd_id - automatisch c<br>generiert C                                                                                                    | d_name - 50-stelliges<br>HAR-Feld | cd_tex<br>50-ste | t - ebenfalls<br>lliges CHAR-Felc  | 1 |          |   |        |
| Zurück aeht es von jeder Seite wie                                                                                                    | der auf die Startseite.           |                  |                                    |   |          |   |        |
| Viel Spaß heim Ausprohieren                                                                                                    |                                   |                  |                                    |   |          |   |        |
|                                                                                                    |                                   |                  |                                    |   |          |   |        |
| •                                                                                                    | m                                 |                  |                                    |   |          |   | т<br>F |

# 2 Vorbereitung

Grundsätzliche Überlegungen vor dem Start der Entwicklung waren

- es soll nur Freeware oder Open Source genutzt werden
- es muss eine Datenbank angebunden werden
- die Entwicklung findet in *einer* IDE statt
- Die GUI-Programmierung ist zunächst nebensächlich, eine Oberfläche zur Erfassung wird aber benötigt
- für mich als Nicht-Java-Programmierer muss die Sprache leicht erlernbar sein, sollte aber auch allgemein anerkannt sein

So bin ich nach langem Probieren bei folgender Konstellation gelandet:

- IDE ist NetBeans in der Version 7.4, integriert ist der GlassFish-Server 4.0, ich habe mir das Bundle Java EE heruntergeladen
- Die Datenbank ist eine MySQL DB. Da die Erstellung und Anbindung in der IDE sehr einfach ist, habe ich auf das Admin-Tool verzichtet
- Als Browser habe ich Firefox im Einsatz
- Für die Zwischenspeicherung von Code-Beispielen oder sonstiger Textfragmente nehme ich Notepad++
- Programmiert wird in HTML zur Darstellung, JSP f
  ür die Kommunikation mit dem Server und innerhalb der JSP-Files mit Java/JavaScript. Keine Angst, ist nicht schlimm...

Die Installation und Inbetriebnahme der NetBeans IDE ist hier nicht erläutert, dazu ist genug Info im Netz vorhanden. Auch zur Anbindung der MySQL-Datenbank ist im Netz prima erklärt.

# 3 Datenbank einrichten

Zunächst kümmern wir uns um die Einrichtung der Datenbank. Ich gehe davon aus, dass dem geneigten Leser die Arbeitsweise einer Datenbank und der Zugriff darauf im Prinzip bekannt ist. Falls nicht, sollte sich darüber im Netz schlau gemacht werden, dort gibt es viele Tutorials und Beispiele, wie und warum Datenbanken und so weiter. An dieser Stelle nur soviel, es gibt ganz unterschiedliche Datenbankformen, die in diesem Beispiel gewählte ist eine relationale Datenbank. Sie ist im Prinzip mit einer Tabelle wie der folgenden zu vergleichen:

| SatzID | Name der CD               | Text dazu          |
|--------|---------------------------|--------------------|
| 1      | Mozart Symphonien 38 + 39 | Schöne Aufnahme    |
| 2      | Beethoven Eroika          | 2. Satz zu schnell |

Um sich in einer Datenbank zu bewegen, ist ein Schlüssel zu vergeben, das ist ein Ordnungskriterium, das eindeutig auf eine Zeile in der Tabelle zeigt. In meinem Beispiel ist das die SatzID. Daneben sind nur 2 Felder enthalten, der Name der CD und ein Freitext dazu.

In NetBeans müssen wir vor der Anlage einer Tabelle zunächst eine Datenbank anlegen. Im Fenster Services (Strg+5) ist der erste Topic "Databases", dann Rechtsklick auf "MySQL Server…", "Create Database":

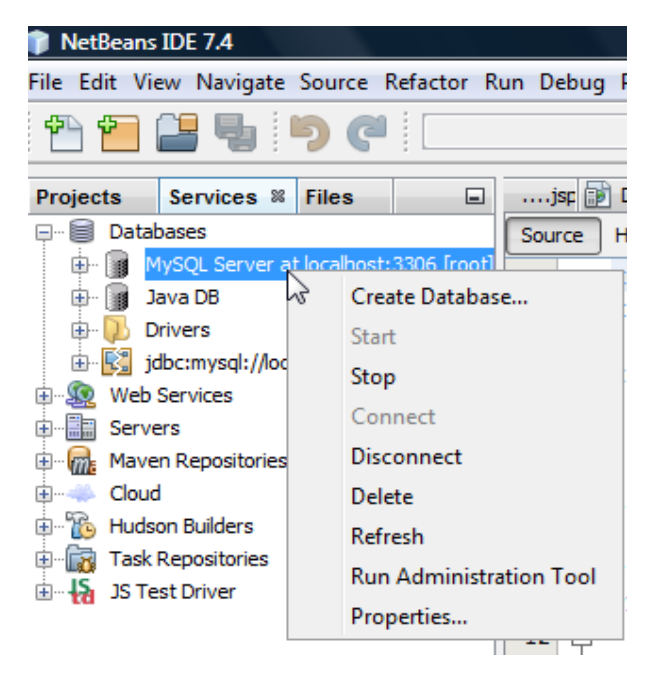

Wir nennen die Datenbank schlicht "cd":

| •         |
|-----------|
| •         |
|           |
| OK Cancel |
|           |

Nach Klick auf "OK" wird unterhalb von Database automatisch eine Verbindung aufgebaut:

| 🧊 NetBea                  | ns IDE 7.4                    |                  |                   |                           |                 |              |               |                |                      |               |     |
|---------------------------|-------------------------------|------------------|-------------------|---------------------------|-----------------|--------------|---------------|----------------|----------------------|---------------|-----|
| <u>F</u> ile <u>E</u> dit | <u>V</u> iew <u>N</u> avigate | <u>S</u> ource F | Ref <u>a</u> ctor | <u>R</u> un <u>D</u> ebug | <u>P</u> rofile | Tea <u>m</u> | <u>T</u> ools | ; <u>W</u> ind | low <u>H</u>         | <u>-l</u> elp |     |
| 🔁 🖆                       | 8 5                           | <b>)</b> (1      |                   |                           | Ŧ               | •            | ĩ             | <b>W</b>       | $\triangleright$     | <b>I</b>      | • 🥘 |
| Projects                  | Services %                    | Files            |                   |                           |                 |              |               |                |                      |               |     |
| 🖃 🗐 Da                    | tabases                       |                  |                   |                           |                 |              |               |                |                      |               |     |
| 🕂 🕂                       | MySQL Server a                | t localhost:     | 3306 [root        | ]                         |                 |              |               |                |                      |               |     |
| 🖶 🕞                       | Java DB                       |                  |                   |                           |                 |              |               |                |                      |               |     |
| 🖶 🕀                       | Drivers                       |                  |                   |                           |                 |              |               |                |                      |               |     |
| ÷ 🗜                       | jdbc:mysql://loca             | alhost: 3306     | 5/cd?zeroD        | ateTimeBeha\              | vior=conv       | /ertToNu     | ill [root     | t on Def       | <sup>f</sup> ault so | thema]        |     |
|                           | cd 🗐                          |                  |                   |                           |                 |              |               |                |                      |               |     |
|                           | 🗄 🚞 Tables                    |                  |                   |                           |                 |              |               |                |                      |               |     |
|                           | 🗄 💼 Views                     |                  |                   |                           |                 |              |               |                |                      |               |     |
|                           | 🗄 🚞 Procedu                   | es               |                   |                           |                 |              |               |                |                      |               |     |
| <b>.</b>                  | 🗐 Other datab                 | ases             |                   |                           |                 |              |               |                |                      |               |     |
| 1 🖾 🖾                     | × II I 7.4                    |                  |                   |                           | 1.1.1           |              |               | · ·            | - C                  | 6             | •   |

Der Reiter Tables ist noch leer, das wollen wir jetzt ändern, indem wir mit Rechtsklick und dann weiter mit "Execute Command" den Erstellungs-Befehl (Create) absetzen können:

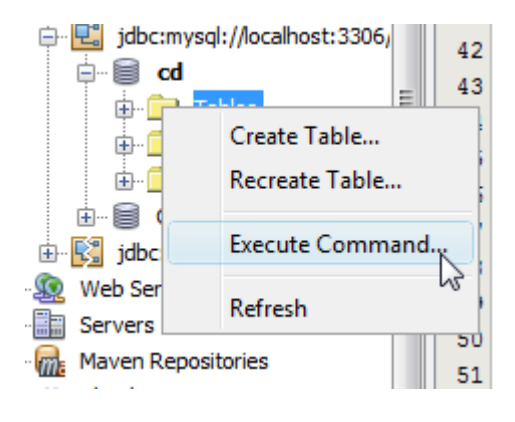

Im rechten Fenster geht ein Dokument SQL 1 auf:

```
SQL 1 [jdbc:mysql://localhost:33...] 8
Source History Connection: jdbc:mysql://localhost:3306/cd?zeroDateTimeBehavior=convertToNull [roo... 🗸
                                                                                   R 🗗
 1
      DROP SCHEMA IF EXISTS 'cd' ;
      CREATE SCHEMA IF NOT EXISTS 'cd' DEFAULT CHARACTER SET utf8 COLLATE utf8
 2
      USE 'cd' ;
 3
 4
 5
       __ ____
 6
       -- Table `cd`.`cdMeta`
 7
      DROP TABLE IF EXISTS 'cd'.'cdMeta' ;
 8
 9
      CREATE TABLE IF NOT EXISTS 'cd'.'cdMeta' (
10
11
        'cd id' INT NOT NULL AUTO INCREMENT,
        'cd name' VARCHAR(50) NULL,
12
         'cd text' VARCHAR(50) NULL,
13
14
        PRIMARY KEY ('cd id'))
      ENGINE = InnoDB;
15
16
```

Der Create-Befehl der Tabelle lautet:

```
DROP SCHEMA IF EXISTS `cd` ;
CREATE SCHEMA IF NOT EXISTS `cd` DEFAULT CHARACTER SET utf8 COLLATE
utf8_general_ci ;
USE `cd` ;
-- Table `cd`.`cdmeta`
-- Table `cd`.`cdmeta`
DROP TABLE IF EXISTS `cd`.`cdmeta` ;
CREATE TABLE IF NOT EXISTS `cd`.`cdmeta` (
   `cd_id` INT NOT NULL AUTO_INCREMENT,
   `cd_name` VARCHAR(50) NULL,
   `cd_text` VARCHAR(50) NULL,
   PRIMARY KEY (`cd_id`))
ENGINE = InnoDB;
```

Mit dem Klick auf das Datenbanksymbol mit dem grünen Pfeil (oben rechts) wird der SQL-Befehl ausgeführt. Mit dem Zusatz AUTO\_INCREMENT im Key "cd\_id" lasse ich den Primär-Schlüssel automatisch generieren. Das hat den Vorteil, dass ich mich um doppelte Schlüssel – das würde die Speicherung in der Tabelle verhindern – nicht kümmern muss.

Die Bestätigung erhält man im Output-Fenster (Strg+4):

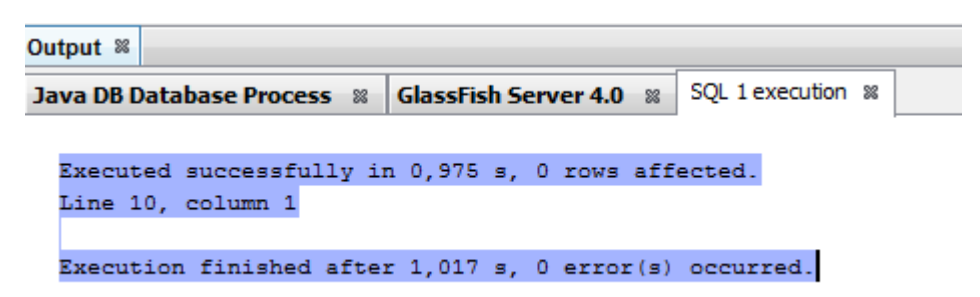

Für die Anzeige der Tabelle kann man einen Rechtsklick auf die Tabelle machen und dann die Auswahl "View Data…" wählen:

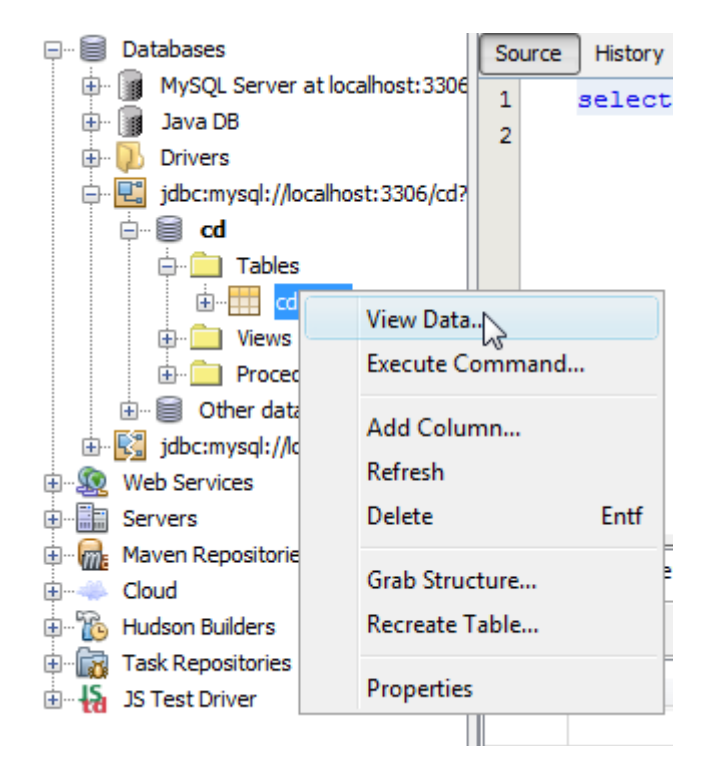

In den beiden Fenstern auf der rechten Seite erscheint oben der SQL-Befehl:

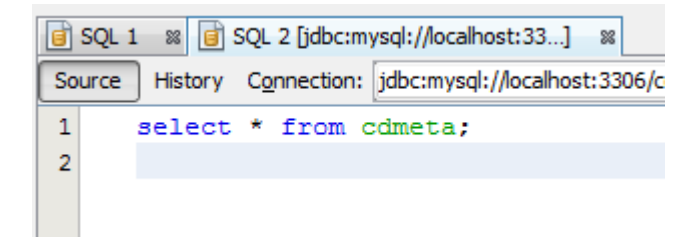

.

Unterhalb des Fensters ist die Ergebnistabelle abgebildet, die momentan noch keine Daten enthält:

| select * | from cdmeta 🛚                                                    |         |  |         |  |  |  |
|----------|------------------------------------------------------------------|---------|--|---------|--|--|--|
|          | 🔣 📰 📰 🖉   🍣 K < 🗲 🔰   Page Size: 20   Total Rows: 0 Page: 1 of 0 |         |  |         |  |  |  |
| #        | cd_id                                                            | cd_name |  | cd_text |  |  |  |
|          |                                                                  |         |  |         |  |  |  |
|          |                                                                  |         |  |         |  |  |  |
|          |                                                                  |         |  |         |  |  |  |
|          |                                                                  |         |  |         |  |  |  |
|          |                                                                  |         |  |         |  |  |  |
|          |                                                                  |         |  |         |  |  |  |

Durch Überschreiben des SQL-Statements z.B. mit

select count(\*) from cdmeta;

erhalten wir nach Ausführung des SQL die Ergebnistabelle:

| select count(*) from cdme % |      |      |   |   |   |   |   |   |   |   |
|-----------------------------|------|------|---|---|---|---|---|---|---|---|
|                             |      |      | × | Ι | æ | к | < | > | Ж | I |
| #                           | coun | t(*) |   |   |   |   |   |   |   |   |
| 1                           |      |      |   |   |   |   |   |   | 0 |   |
|                             |      |      |   |   |   |   |   |   |   |   |

Soll bedeuten, es gibt 0 Einträge in der Tabelle – klar, wir haben ja auch noch nichts eingefügt.

Um nun unsere Beispielsätze einzugeben, können wir auf das CRUD-Beispiel warten und die Neuanlage testen, wir könne aber auch den gleichen SQL-Editor nutzen. Gibt man dort

```
insert into cdmeta (cd_name, cd_text) values ('Mozart Symphonien 38 +
39','Schöne Aufnahme');
insert into cdmeta (cd_name, cd_text) values ('Beethoven Eroika','2. Satz zu
schnell');
```

ein, und lässt den SQL laufen, werden die beiden Sätze in die Datenbanktabelle cdmeta geschrieben. Dank des AUTO\_INCREMENTS müssen wir uns um die Bestückung der "cd\_id" nicht kümmern!

Zur Kontrolle kann anschließend erneut das select-SQL

select \* from cdmeta;

abgesetzt werden. Diesmal haben wir Daten und die werden auch wie folgt angezeigt:

| sele | ect * from cdmeta 🛚 |                             |                            |  |
|------|---------------------|-----------------------------|----------------------------|--|
|      |                     | २ K < > > I Page Size: 20   | Total Rows: 2 Page: 1 of 1 |  |
| #    | cd_id               | cd_name                     | cd_text                    |  |
| 1    |                     | 1 Mozart Symphonien 38 + 39 | Schöne Aufnahme            |  |
| 2    |                     | 2 Beethoven Eroika          | 2. Satz zu schnell         |  |
|      |                     |                             |                            |  |
|      |                     |                             |                            |  |
|      |                     |                             |                            |  |

Prima – und nun auf zur HTML/JSP/JAVA-Programmierung.

#### 4 Neues Projekt anlegen

Wir wechseln in die NetBeans-IDE.

Mit Strg+Umschalt+N öffnet sich der Assistent zur Anlage eines neuen Projektes. Ich habe mich für Java Web und dann Java Application entschieden:

| Choose Project |                                                                |
|----------------|----------------------------------------------------------------|
| Q Filter:      |                                                                |
| Categories:    | Projects:                                                      |
| Java           | Web Application with Existing Sources                          |
| Java Web       | X Web Free-Form Application                                    |
|                | Choose Project Q Filter: Categories: Dava Java JavaFX Java Web |

Mit "Next" weiter, dann Namen auswählen, bei mir heißt es "CRUD-Beispiel". In der Folgemaske den GlassFish oder einen anderen installierten Server anwählen:

| Steps                                                       | Server and Sett   | ings                       |
|-------------------------------------------------------------|-------------------|----------------------------|
| 1. Choose Project<br>2. Name and Location                   | Add to Enterprise | Application: <pre></pre>   |
| <ol> <li>Server and Settings</li> <li>Frameworks</li> </ol> | Server:           | GlassFish Server 4.0 ◄ Add |
|                                                             | Java EE Version:  | Java EE 7 Web 👻            |
|                                                             | Context Path:     | /CRUD-Beispiel             |
|                                                             |                   |                            |
|                                                             |                   |                            |
|                                                             |                   |                            |
|                                                             |                   |                            |
|                                                             |                   |                            |
|                                                             |                   |                            |
|                                                             |                   |                            |
|                                                             |                   |                            |
|                                                             |                   |                            |
|                                                             |                   |                            |

Danach auf "Finish" klicken. Die IDE legt den Pfad wie nachfolgend selbständig an:

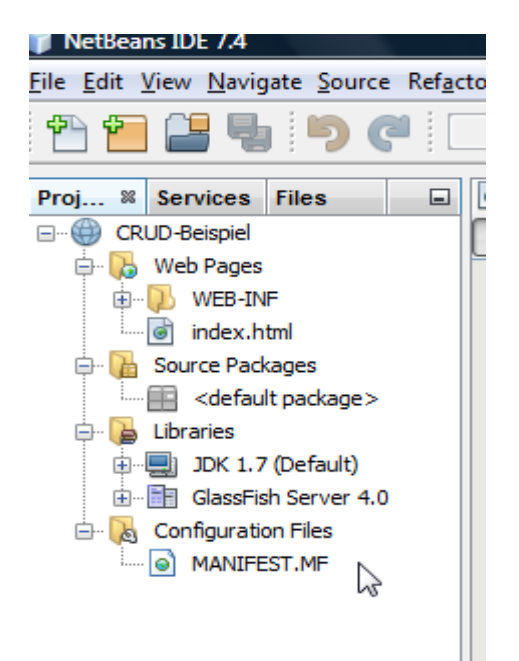

Im Arbeitsfenster rechts daneben, sollte bereits die Datei index.html geöffnet sein:

| 🗟 ind | dex.html 🛚                                                                   |
|-------|------------------------------------------------------------------------------|
| Sour  | ce History   🕼 💀 - 题 -   🔍 🖓 🥪 📇 📪   🛹 🐁 🗞   🖆 🖆   🧼 🔲                       |
| 1     | html                                                                         |
| 2     | </th                                                                         |
| 3     | To change this license header, choose License Headers in Project Properties. |
| 4     | To change this template file, choose Tools   Templates                       |
| 5     | and open the template in the editor.                                         |
| 6     | >                                                                            |
| 7     | <html></html>                                                                |
| 8     | <head></head>                                                                |
| 9     | <title>TODO supply a title</title>                                           |
| 10    | <meta charset="utf-8"/>                                                      |
| 11    | <meta content="width=device-width" name="viewport"/>                         |
| 12    |                                                                              |
| 13    | <body></body>                                                                |
| 14    | <div>TODO write content</div>                                                |
| 15    |                                                                              |
| 16    |                                                                              |
| 17    |                                                                              |

## 5 Einstieg, index.html und style.css

Nun gibt es mehrere Wege. In dem von mir erstellten Beispiel brauchen wir 17 Dateien, die alle angelegt werden wollen. Der einfachste Weg ist, alle Dateien im Downloadbereich herunterzuladen und in die IDE zu kopieren.

Da die Einrichtung in der IDE aber 'per Hand' gemacht werden muss, bringt das nicht wirklich viel. Alternativ gehe ich in den nächsten Kapiteln auf jede Datei kurz ein, der Quelltext kann dann gleich kopiert werden.

CRUD steht – wie auf der Homepage schon erwähnt – für <u>C</u>reate <u>R</u>ead <u>U</u>pdate und <u>D</u>elete, die verschiedenen Datenbankoperationen.

Dementsprechend beginnen die Dateien auch mit "C" oder "R", die Nummerierung entspricht der Sequenz in der sie hintereinander aufgerufen werden, Also beispielsweise kommt "C1" vor "C2".

# 5.1 index.html - Startseite der Anwendung

#### Quelltext:

```
<!DOCTYPE html>
<!--
   Document : index.html
   Created on : 11.01.2014, 07:32:24
           : papa
   Author
-->
<html>
   <head>
       <title>CRUD-Beispiel - Create Read Update Delete eine einfache
Datenbank</title>
       <meta charset="UTF-8">
       <meta name="viewport" content="width=device-width">
       <link rel="stylesheet" type="text/css" href="style.css">
  </head>
   <body>
       <h1>CRUD-Beispiel</h1>
       <div>&quot;CRUD&quot; ist die Abk&uuml;rzung f&uuml;r</div>
       <111>
           <a href="C1.html"><b>C</b>reate</a>
           <a href="R1.html"><b>R</b>ead</a>
           <a href="U1.html"><b>U</b>pdate</a>
           <a href="D1.html"><b>D</b>elete</a>
       <div>und bezieht sich auf Datenbankaktivit&auml;ten. Der
Ü bersetzung entsprechend bedeutet
           <b>Create </b>das Erzeugen eines neuen Satzes, <b>Read</b>
das Lesen eines oder
```

```
mehrerer Datensätze, <b>Update</b> steht dann f&uuml;r
das Ändern eines
          Satzes und <b>Delete</b> f&uuml;r das L&ouml;schen.</div>
      <br>
      <div>Ein Klick auf die Namen in der obigen Liste f&uuml;hrt zu
den jeweiligen Unterpunkten.</div>
      <br>
      <div>Die Datenbank in diesem Beispiel hat folgenden Aufbau:</div>
      <br>
      SatzID
              Name der CD
              Text dazu
          cd id - automatisch generiert
              cd name - 50-stelliges CHAR-Feld
              cd text - ebenfalls 50-stelliges CHAR-Feld
          <br>
      <div>Zur&uuml;ck geht es von jeder Seite wieder auf die
Startseite.</div>
      <br>
      <div>Viel Spa&szlig; beim Ausprobieren.</div>
   </body>
</html>
```

Sobald der Text in das Dokument kopiert wurde, kann auch schon getestet werden. Dazu zuerst die neue Datei durch Klick auf das Diskettensymbol oben links in der IDE (alternativ Speichern aller Dateien mit Strg + Umschalt + S) speichern – das ist in den Folgedateien nicht mehr explizit beschrieben und wird vorausgesetzt.

In der Datei werden 4 Dokumente verlinkt, C1.html, R1.html, U1.html und D1.html. Das sind jeweils die ersten Einstiegsseiten für Create, Read, Update und Delete wie oben beschrieben.

Rechtsklick auf das Projekt und Auswahl Run startet das Projekt:

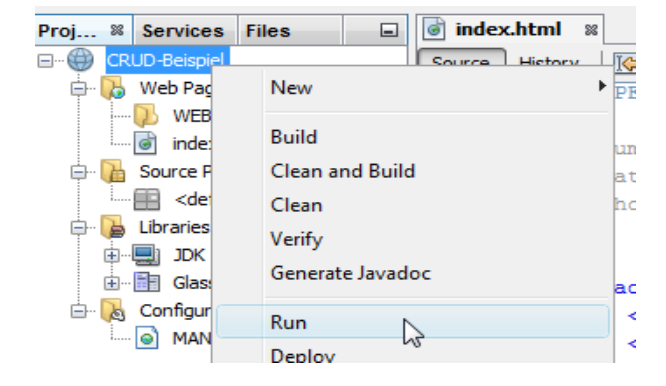

Wenn alles richtig gemacht wurde sollte im bevorzugten Browser das nachfolgende Bild erscheinen:

| Firefox 🔻                                                                                                    |                                                               |                                           |                                                    |                            |                       |              | XX )  |
|----------------------------------------------------------------------------------------------------|---------------------------------------------------------------|-------------------------------------------|----------------------------------------------------|----------------------------|-----------------------|--------------|-------|
| CRUD-Beispiel - Create Read Update                                                                                                    | Del +                                                         |                                           |                                                    |                            |                       |              |       |
| 🔶 🕙 localhost:8080/CRUD-Beispiel/                                                                                                    |                                                               | ☆ ▼ C                                     | 8 ▼ Google                                         | ٩                          |                       | +            | ⋒     |
| CRUD-Beispiel                                                                                                    |                                                               |                                           |                                                    |                            |                       |              |       |
| "CRUD" ist die Abkürzung für                                                                                                    |                                                               |                                           |                                                    |                            |                       |              |       |
| <ul> <li><u>Create</u></li> <li><u>Read</u></li> <li><u>Update</u></li> <li><u>Delete</u></li> <li>und bezieht sich auf Datenbankaktiv</li> <li>Read das Lesen eines oder mehrer</li> </ul> | ritäten. Der Übersetzeung<br>er Datensätze, <b>Update</b> ste | entsprechend bedet<br>ht dann für das Änd | utet <b>Create</b> das Erz<br>dern eines Satzes ur | zeugen e<br>nd <b>Dele</b> | ines neu<br>te für da | ien Sa<br>as | tzes, |
| Loschen.                                                                                                    |                                                               |                                           |                                                    |                            |                       |              |       |
| Ein Klick auf die Namen in der obig                                                                                                    | gen Liste führt zu den jewe                                   | iligen Unterpunkten                       | L                                                  |                            |                       |              |       |
| Die Datenbank in diesem Beispiel h                                                                                                    | at folgenden Aufbau:                                          |                                           |                                                    |                            |                       |              |       |
| SatzID<br>cd_id - automatisch generiert cd_n                                                                                                    | Name der CD<br>ame - 50-stelliges CHAR                        | Feld cd_text - eber                       | <b>Text dazu</b><br>nfalls 50-stelliges C          | HAR-F                      | eld                   |              |       |
| Zurück geht es von jeder Seite wied                                                                                                    | ler auf die Startseite.                                       |                                           |                                                    |                            |                       |              |       |
| Viel Spaß beim Ausprobieren.                                                                                                    |                                                               |                                           |                                                    |                            |                       |              |       |

Die Darstellung gefällt mir noch nicht gut, wir werden daher ein stylesheet anlegen, in dem die projektweit geltenden Einstellungen für die html-Darstellung beschrieben sind.

Die Seite nicht schließen, einfach wieder in die IDE wechseln.

# 5.2 style.css – Stylesheet

Rechstklick auf Projekt und Anlage CSS, Name ist "style":

| Proj 8 Services | Files 🔲 🐻 index.h | html 🕺                    |
|-----------------|-------------------|---------------------------|
| CRUD-Beispie    | Courses .         |                           |
| 🖨 🔥 🛛 Web Pa    | New               | JFrame Form               |
| 🚺 WE            | B. 111            | ਡ JSP                     |
| inde            | Build             | 邟 Cascading Style Sheet d |
| Source          | Clean and Build   | Empty File                |

## Quelltext:

```
/*
    Document : style
   Created on : 11.01.2014, 07:02:04
   Author : papa
   Description: Stylesheet
*/
root {
   display: block;
}
body {
   font-family: Verdana, Arial, sans-serif;
   font-size: smaller;
   padding: 50px;
   color: #555;
}
h1 {
    text-align: left;
   letter-spacing: 6px;
   font-size: 1.4em;
   color: #be7429;
   font-weight: normal;
   width: 900px;
}
table {
   width: 720px;
   padding: 10px;
   background-color: #c5e7e0;
   font-family: Courier, true-type;
}
```

# Vollständiges CRUD-Beispiel

```
th {
   text-align: left;
   border-bottom: 1px solid;
    font-family: Verdana, true-type;
}
td {
   padding: 10px;
}
a:link {
  color: #be7429;
  font-weight: normal;
  text-decoration: none;
}
a:link:hover {
  color: #be7429;
  font-weight: normal;
  text-decoration: underline;
}
```

## Achtung:

In der Datei index.html – und in allen weiteren Dateien - müssen wir das Stylesheet erst bekannt machen. In der index.html müssen wir dazu die folgende **fettgedruckte**, **grüne** Zeile hinzufügen:

```
<!DOCTYPE html>

<head>

<title>CRUD-Beispiel - Create Read Update Delete eine einfache

Datenbank</title>

<meta charset="UTF-8">

<meta charset="UTF-8">

<meta name="viewport" content="width=device-width">

<link rel="stylesheet" type="text/css" href="style.css">

</head>
```

Danach beide Dateien Speichern (Strg + Umschalt + S). Jetzt wieder auf den Browser mit der geöffneten Startseite wechseln und das Fenster aktualisieren. Dazu reicht es, einfach die Funktionstaste F5 oberhalb der Tastatur zu drücken.

# Vollständiges CRUD-Beispiel

Das Fenster sieht jetzt so aus, oder?

| Firefox 🔻                                                                   |                                     |                                        |             |   | X |
|-----------------------------------------------------------------------------|-------------------------------------|----------------------------------------|-------------|---|---|
| CRUD-Beispiel - Create Read Update Del                                      | +                                   |                                        |             |   |   |
| 🗲 🕙 localhost:8080/CRUD-Beispiel/                                           |                                     | ☆ マ C 🛿 🗧 🗸 Google                     | ◄ 🕄         | + | ⋒ |
|                                                                             |                                     | 2                                      |             |   | * |
|                                                                             |                                     |                                        |             |   |   |
|                                                                             |                                     |                                        |             |   |   |
| CRUD-Beispiel                                                               |                                     |                                        |             |   |   |
| "CRUD" ist die Abkürzung für                                                |                                     |                                        |             |   |   |
| Create                                                                      |                                     |                                        |             |   |   |
| Read     Update                                                             |                                     |                                        |             |   |   |
| • Delete                                                                    |                                     |                                        |             |   |   |
| und bezieht sich auf Datenbar                                               | kaktivitäten. Der Übersetzeung e    | ntsprechend bedeutet Create da         | as Erzeugen |   |   |
| eines neuen Satzes, <b>kead</b> das<br>eines Satzes und <b>Delete</b> für d | as Löschen.                         | nsatze, <b>update</b> stent dann fur d | las Andern  |   | - |
| Ein Klick auf die Namen in der                                              | obigen Liste führt zu den ieweilige | en Unterpunkten.                       |             |   |   |
| Die Datenbank in diesem Beien                                               | iel het feleerden Aufbruu           |                                        |             |   |   |
| Die Datenbank in diesem Beisp                                               | iei hat loigenden Aulbau:           |                                        |             |   |   |
| SatzID                                                                      | Name der CD                         | Text dazu                              |             |   |   |
| cd id - automatisch                                                         | cd name - 50-stelliges              | cd text - ebenfalls                    |             |   |   |
| generiert                                                                   | CHAR-Feld                           | 50-stelliges CHAR-Feld                 |             |   |   |
|                                                                             |                                     |                                        |             |   |   |
| Zurück geht es von jeder Seit                                               | e wieder auf die Startseite.        |                                        |             |   |   |
| Viel Spaß beim Ausprobieren.                                                |                                     |                                        |             |   |   |
|                                                                             |                                     |                                        |             |   | _ |
| •                                                                           | III                                 |                                        |             |   | • |

Schon besser! Weitere Änderungen im Stylesheet habe ich nicht vorgenommen, hier kann sich jeder selbst verwirklichen.

Weiter mit der ersten Datei, C1.html.

#### 6 Create – Dateien

# 6.1 C1.html – Einstieg in <u>C</u>reate

Da in den Einstiegsseiten noch keine Datenbankaktivitäten stattfinden, werden hier nur html-Seiten angelegt. Erst ab den Folgeseiten ist es notwendig, die Dateien unter JSP laufen zu lassen. Also, Rechtsklick auf Projekt und Anlage HTML, Name ist "C1":

| 🖶 CROD-Beispir | New | • | HTML |  |
|----------------|-----|---|------|--|
| T 7            |     | 5 | 100  |  |

Das nennen wir jetzt C1 und bestätigen mit Finish:

| New HTML                                                        |               |               | X |
|-----------------------------------------------------------------|---------------|---------------|---|
| Steps                                                           | Name and L    | ocation       |   |
| <ol> <li>Choose File Type</li> <li>Name and Location</li> </ol> | HTML File Nan |               |   |
|                                                                 | Project:      | CRUD-Beispiel |   |
|                                                                 | Location:     | Web Pages 👻   |   |

In den nächsten Dateien habe ich die Kopien des Anlageprozesses weggelassen.

Vorschlag:

Damit frühzeitig getestet werden kann, können auf einen Schlag alle benötigten Dateien angelegt werden. Die IDE spendiert einen Standard-Text, damit sind die Links nicht funktionsunfähig.

Als Alternative kann man auch zunächst nur die Dateien C1, C2 und C3 anlegen.

```
Quelltext zu C1:
```

```
<div>F&uuml;r das Einf&uuml;gen eines Datensatzes in eine
bestehende Datenbank
           ist zu beachten, dass zuvor eigentlich eine Prü fung auf
die Existenz eines
           Datensatzes erfolgen sollte. Falls das unterlassen wird,
besteht die Gefahr, dass
           es zu Fehlermeldungen kommt, da ein Datensatz mit einem
eindeutigen Schlüssel
           nur einmal in der Datenbank abgelegt werden kann.</div>
       <br>
       <div>Mit dem Entschluss, den Prim&auml;rschl&uuml;ssel
automatisch durch die Verwaltungssysteme
           der Datenbank selbst generieren zu lassen, bin ich diesem
Problem aus dem Weg gegangen.</div>
       <hr>
       <div>Um die Inhalte in die Datenbank zu bekommen, brauchen wir
zuerst ein Formular mit 2 Eingabefeldern
           für den Titel der CD und den zugehörigen
Text.</div>
       <hr>
       <form action="C2.jsp" method="post" accept-charset="ISO-8859-1">
       Name der CD:<br>
       <input name="cdName" size="40">
       Text dazu:<br>
       <input name="cdText" size="40">
       <input type="submit" value="Einf&uuml;gen...">
       </form>
       <br>
       <a href="index.html">zur&uuml;ck zur Startseite...</a>
   </body>
</html>
```

C1.jsp ist ein Formular, in dem die beiden Felder Name und Text eingebbar sind, sie werden dann an C2.jsp weitergereicht.

Prinzipiell kann nach jedem neuen Schritt getestet werden (Speichern der Datei und Aktualisieren des Browser). Teilweise funktionieren die Links dann nur nicht. Ich habe in einem Aufwasch auch C2 und C3 mit anlegen lassen.

Nach Speichern und Aktualisieren des Browsers (!), kann der Klick auf den ersten Hyperlink Create gemacht werden.

# CRUD-Beispiel

"CRUD" ist die Abkürzung für

- <u>Create</u>
- Rea
- Update
- Delete

und bezieht sich auf Datenbankak

#### C1 sieht dann so aus:

| Firefox •                                                                                                    |                                                                                                    |                                                                                                    | l                                                                  | _ 0         | x  |
|----------------------------------------------------------------------------------------------------|----------------------------------------------------------------------------------------------------|----------------------------------------------------------------------------------------------------|--------------------------------------------------------------------|-------------|----|
| CRUD-Beispiel - Create - Formular +                                                                                                    | 2                                                                                                    |                                                                                                    |                                                                    |             |    |
| Firciox       Image: CRUD-Beispiel - Create - Formular            ← CRUD-Beispiel - Create - Formular          ← Create - Einfügen eines neuen Datensatzes             Für das Einfügen eines Datensatzes in eine bestehende Datenbank ist zu beachten, dass zuvor eigentlich eine Prüfung auf die Existenz eines Datensatzes erfolgen sollte. Fails das unterlassen wird, besteht die Gefahr, dass es zu Fehlermeldungen kommt, da ein Datensatz mit einem eindeutigen Schlüssel nur einmal in der Datenbank abglegt werden kann.          Mit dem Entschluss, den Primärschlüssel automatisch durch die Verwaltungssysteme der Datenbank automatisch selbst zu generieren, bin ich diesem Problem aus dem Weg gegangen.          Um die Inhalte in die Datenbank zu bekommen, brauchen wir zuerst ein Formular mit 2 Eingabefeldern für den Titel der CD und den zugehörigen Text.          Name der CD:         Text dazu:         Zurück zur Startseite |                                                                                                    | ⋒                                                                                                    |                                                                    |             |    |
| Create - Einfügen<br>Für das Einfügen eines Datensatzes in ei<br>Prüfung auf die Existenz eines Datensatz<br>dass es zu Fehlermeldungen kommt, da e<br>Datenbank abgelegt werden kann.<br>Mit dem Entschluss, den Primärschlüssel<br>automatisch selbst zu generieren, bin ich<br>Um die Inhalte in die Datenbank zu beko<br>Titel der CD und den zugehörigen Text.                                                                                                    | <b>eines neuen</b><br>ine bestehende Datenbank is<br>zes erfolgen sollte. Falls das<br>ein Datensatz mit einem eind<br>automatisch durch die Verw<br>h diesem Problem aus dem W<br>mmen, brauchen wir zuerst e | D a t e n s a t z e s<br>t zu beachten, dass zuvor<br>unterlassen wird, besteht<br>eutigen Schlüssel nur einm<br>altungssysteme der Daten<br>eg gegangen.<br>sin Formular mit 2 Eingabef | r eigentlich<br>die Gefahr,<br>nal in der<br>bank<br>feldern für d | eine<br>den |    |
| Name der CD:<br>Text dazu:                                                                                                    | ]                                                                                                    |                                                                                                    |                                                                    |             |    |
| Einfügen<br>zurück zur Startseite                                                                                                    |                                                                                                    |                                                                                                    |                                                                    |             |    |
| •                                                                                                    |                                                                                                    |                                                                                                    |                                                                    |             | F. |

Das Einfügen funktioniert natürlich nicht, ist die Datei C2 mitgeneriert worden, erscheint "Hello World!" sonst ein Fehlerhinweis 404 – Seite nicht gefunden.

Dementsprechend müssen wir uns zuerst um C2 kümmern.

# 6.2 C2.jsp – Speichern des neuen Datensatzes

C2.jsp ist ein JSP – das steht für Java Server Pages. Ein JSP wird so angelegt:

| Proj 8 Services | Files 🔳 🐻 in | dex.html 🛛 🕅 štyle.css | 🛛 🗊 C1.jsp 🛛 🗐            | 🕯 C3.jsp 🛛 🗊 C |
|-----------------|--------------|------------------------|---------------------------|----------------|
| E CRUD-Be       | New          | • ITML                 | · · · · · · · · · · · · · |                |
|                 | Build        | JSP                    |                           |                |

Das was aus dem Formular kommt, wird in die Datenbank übernommen.

#### Achtung:

Es findet keinerlei (!) Prüfung auf logische Inhalte statt, beide Felder können sowohl Müll enthalten als auch leer sein. Die Prüfung muss nachträglich selbst eingebaut werden. Mir war die prinzipielle Funktionsweise wichtiger als die Formalprüfung.

#### Quelltext zu C2.jsp:

```
<%@taglib prefix="c" uri="http://java.sun.com/jsp/jstl/core"%>
<%@taglib prefix="sql" uri="http://java.sun.com/jsp/jstl/sql"%>
<%--
   Document : C2
   Created on : 11.01.2014, 07:48:41
   Author : papa
--%>
<!DOCTYPE html>
<html>
    <head>
        <meta http-equiv="Content-Type" content="text/html; charset=UTF-
8">
        <link rel="stylesheet" type="text/css" href="style.css">
        <title>CRUD-Beispiel - Create - Best&auml;tigung des
Einfügens</title>
    </head>
    <body>
    <sql:setDataSource var="Quelle" driver="com.mysql.jdbc.Driver"
                  url="jdbc:mysql://localhost/cd"
                   user="root"
                   password="root"/>
    <sql:update dataSource="${Quelle}" var="updttble">
    insert into cdmeta (cd name, cd text)
        values ('${param.cdName}', '${param.cdText}')
    </sql:update>
```

```
<%@page contentType="text/html" pageEncoding="UTF-8"%>
       <h1>Best&auml;tigung des Einf&uuml;gens</h1>
       <div>Prima, die Speicherung des Datensatzes war erfolgreich!
           Das war nicht weiter verwunderlich, da keine Prüfungen
auf die Datenfelder
           efolgt sind. Hier sind Kreativität und Sorgfalt
gefragt.</div>
       <br>
       <div>&Uuml;ber nachfolgenden Link kann das Ergebnis betrachtet
werden:</div>
       <br>
       <form action="C3.jsp" method="post" accept-charset="ISO-8859-1">
       <input type="hidden" name="cdName" value="${param.cdName}">
       <input type="submit" value="Kontrolle...">
       </form>
       <br>
       <a href="index.html">Zur&uuml;ck zur Startseite...</a>
   </body>
</html>
```

Damit geprüft werden kann, dass der Insert geklappt hat, ist C3.jsp da. Ich habe C2 und C3 gemeinsam angelegt und getestet, deshalb die Screenshots erst im Nachgang.

# 6.3 C3.jsp – Kontrolle, Anzeige aller bisher gespeicherten Datensätze

In C3 wird der gerade gespeicherte Datensatz angezeigt.

Der Quellcode dazu sieht folgendermaßen aus:

```
<%@ page import="java.io.*,java.util.*,java.sql.*"%>
<%@ page import="javax.servlet.http.*,javax.servlet.*,javax.ejb.*" %>
<%@taglib prefix="c" uri="http://java.sun.com/jsp/jstl/core"%>
<%@taglib prefix="sql" uri="http://java.sun.com/jsp/jstl/sql"%>
<%--
   Document : C3
   Created on : 11.01.2014, 08:32:40
   Author : papa
--%>
<sql:setDataSource var="Quelle" driver="com.mysql.jdbc.Driver"
                 url="jdbc:mysql://localhost/cd"
                 user="root"
                 password="root"/>
<sql:query sql="select * from cd where cd name = &quot;$</pre>
{param.cdName}" var="Ergebnis" dataSource="${Quelle}" >
</sql:query>
<%@page contentType="text/html" pageEncoding="UTF-8"%>
<!DOCTYPE html>
<html>
   <head>
       <meta http-equiv="Content-Type" content="text/html; charset=UTF-</pre>
8">
       <link rel="stylesheet" type="text/css" href="style.css">
       <title>CRUD-Beispiel - Create - Kontrolle des
Einfügens</title>
   </head>
   <body>
       <h1>Kontrolle des eben eingef&uuml;gten Datensatzes</h1>
       Nummer
               Name der CD
               Text dazu
           <c:forEach var="row" items="${Ergebnis.rows}">
           <c:out value="${row.cd id}"/>
```

```
</body>
</html>
```

# Screenshots zum Thema Create. C1:

| Firefox <b>T</b>                                                                                                    |                                                                                                    |                                                                  |                                         |    | × |
|----------------------------------------------------------------------------------------------------|----------------------------------------------------------------------------------------------------|------------------------------------------------------------------|-----------------------------------------|----|---|
| CRUD-Beispiel - Create - Formular +                                                                                                    | <u></u>                                                                                                    |                                                                  |                                         |    |   |
| Social Street & Social Street & Social Street | 😭 ⊽ 🕑 🚺 ▾ Google                                                                                                    | م                                                                | <b>•</b>                                | +  | 俞 |
| Create - Einfügen eine s<br>Für das Einfügen eines Datensatzes in eine bestehe<br>Prüfung auf die Existenz eines Datensatzes erfolger<br>dass es zu Fehlermeldungen kommt, da ein Datensa<br>Datenbank abgelegt werden kann.<br>Mit dem Entschluss, den Primärschlüssel automatisc<br>automatisch selbst zu generieren, bin ich diesem Pr<br>Um die Inhalte in die Datenbank zu bekommen, brau<br>Titel der CD. und den zuenbäringen Text                                                                                                    | 6 neuen Datensatz<br>inde Datenbank ist zu beachten, dass zu<br>i sollte. Falls das unterlassen wird, best<br>itz mit einem eindeutigen Schlüssel nur<br>ich durch die Verwaltungssysteme der Da<br>oblem aus dem Weg gegangen.<br>ichen wir zuerst ein Formular mit 2 Eing; | S<br>vor eiger<br>aht die Ge<br>inmal in o<br>tenbank<br>tenbank | ntlich ei<br>efahr,<br>der<br>n für der | ne |   |
| Name der CD:<br>Best of Bach<br>Text dazu:<br>prima Mucke                                                                                                    |                                                                                                    |                                                                  |                                         |    |   |
| zurück zur Startseite                                                                                                    |                                                                                                    |                                                                  |                                         |    | • |

## C2 sieht dann so aus:

| L.j CRUD-Beispiel - Create - Bestätigung de       Image: Comparison of the state of the state | ☆ ⊽ C                       | 8 - Google                        | م       | _ |   |   |
|----------------------------------------------------------------------------------------------------|-----------------------------|-----------------------------------|---------|---|---|---|
| Calhost:8080/CRUD-Beispiel/C2.jsp                                                                                                    | ∰ ₹ C                       | 8 🔻 Google                        | الر     |   | _ | ~ |
|                                                                                                    |                             |                                   | •       |   | + |   |
|                                                                                                    |                             |                                   |         |   |   |   |
|                                                                                                    |                             |                                   |         |   |   |   |
| Bestätigung des Einfügens                                                                                                    |                             |                                   |         |   |   |   |
| Prima, die Speicherung des Datensatzes war erfolgreich! Das w<br>Prüfungen auf die Datenfelder efolgt sind. Hier sind Kreativität                                                                                                    | var nicht we<br>und Sorgfal | iter verwunderlich,<br>t gefragt. | da kein | e |   |   |
| Über nachfolgenden Link kann das Ergebnis betrachtet werden:                                                                                                    | :                           |                                   |         |   |   |   |
| Kontrolle                                                                                                    |                             |                                   |         |   |   |   |
| Zurück zur Startseite                                                                                                    |                             |                                   |         |   |   |   |
|                                                                                                    |                             |                                   |         |   |   |   |
|                                                                                                    |                             |                                   |         |   |   |   |
|                                                                                                    |                             |                                   |         |   |   |   |
| 5                                                                                                    |                             |                                   |         |   |   |   |
|                                                                                                    |                             |                                   |         |   |   |   |
|                                                                                                    |                             |                                   |         |   |   |   |
|                                                                                                    |                             |                                   |         |   |   |   |
|                                                                                                    |                             |                                   |         |   |   |   |
|                                                                                                    |                             |                                   |         |   |   |   |

Drückt man den Kontrolle...- Button landet man in C3:

| Firefox <b>*</b>                      |                                      |             |                                         |   |          |   | x |
|---------------------------------------|--------------------------------------|-------------|-----------------------------------------|---|----------|---|---|
| CRUD-Beispiel - Create - Kontrolle de | s Ei +                               |             |                                         |   |          |   |   |
| 🗲 🛞 localhost:8080/CRUD-Beispiel/     | 3.jsp                                |             | ⊽ C 8 ▼ Google                          | 9 | <b>•</b> | + | ⋒ |
| Kontrolle d                           | esebene<br>NamederCD<br>Best of Bach | eingefügten | Datensatzes<br>Text dazu<br>prima Mucke | 3 |          |   | n |
| 4                                     |                                      | m           |                                         |   |          |   | ٢ |

Mit dem Verweis auf die Startseite geht es wieder zu index.html. Das "C" in CRUD haben wir verarztet, kommen wir zum "R", dem Read.

# 7 Read – Dateien

# 7.1 R1.html – Einstieg in Read

R1 ist der Einstieg in die Anzeigen. Da hier auch noch keine Datenbankaktivitäten stattfinden, ist dies eine html-Datei. Anlegen also nicht als JSP... sondern HTML...

R1.html hat folgenden Code:

```
<!DOCTYPE html>
<!--
   Document : R1.html
   Created on : 11.01.2014, 07:32:24
   Author : papa
-->
<!DOCTYPE html>
<html>
   <head>
       <meta http-equiv="Content-Type" content="text/html; charset=UTF-</pre>
8">
       <link rel="stylesheet" type="text/css" href="style.css">
       <title>CRUD-Beispiel - Read - Lesen Tabelle</title>
   </head>
    <bodv>
       <h1>Lesen aller Datens&auml;tze</h1>
       <div>Das Lesen von Daten kann beliebig komplex sein. Die
Steuerung was gelesen werden soll erfolgt
           in der Regel ü ber das SQL-Statement, also die
Datenbankabfragesprache.</div>
       <br>
       <div>In diesem Besipiel habe ich mich darauf beschr&auml;nkt,
eine Seite anzubieten, in der alle
           bisher gespeicherten Datensätze angezeigt werden und
eine, in der mit dem Namen etwas
           gespielt werden kann.</div>
       <a href="R2.jsp">Anzeige aller Datens&auml;tze...</a>
       <a href="R3.jsp">gezieltes Lesen zu &quot;Name&quot;</a>
       <a href="index.html">Zur&uuml;ck zur Startseite...</a>
    </body>
</html>
```

Hier habe ich 2 Abfragen hinterlegt, R2.jsp liest alle Datensätze aus R3 ebenfalls, sortiert diese aber nach dem Namen. Die Unterscheidung liegt nur im SQL-Statement.

# 7.2 R2.jsp – Lesen aller gespeicherten Datensätze

R2 liest alle bisher gespeicherten Daten aus der Datenbank aus, Sortiert nach dem Schlüssel (cd\_id) aufsteigend.

#### Quellcode:

```
<%@ page import="java.io.*,java.util.*,java.sql.*"%>
<%@ page import="javax.servlet.http.*,javax.servlet.*,javax.ejb.*" %>
<%@taglib prefix="c" uri="http://java.sun.com/jsp/jstl/core"%>
<%@taglib prefix="sql" uri="http://java.sun.com/jsp/jstl/sql"%>
<%--
   Document : R2
   Created on : 11.01.2014, 08:33:41
   Author : papa
--%>
<sql:setDataSource var="Quelle" driver="com.mysql.jdbc.Driver"
                 url="jdbc:mysql://localhost/cd"
                 user="root"
                 password="root"/>
<sql:query sql="select * from cdmeta " var="Ergebnis" dataSource="$
{Quelle}" >
</sql:query>
<%@page contentType="text/html" pageEncoding="UTF-8"%>
<!DOCTYPE html>
<html>
   <head>
       <meta http-equiv="Content-Type" content="text/html; charset=UTF-</pre>
8">
       <link rel="stylesheet" type="text/css" href="style.css">
       <title>CRUD-Beispiel - Read - Lesen komplette Tabelle</title>
   </head>
   <body>
       <h1>Lesen aller Datens&auml;tze</h1>
       <div>Der SQL-Befehl hei&szlig;t <b>&quot; select * from cd
"</b>,
           übersetzt: suche alles aus der Tabelle
"cd"</div>
       <br>
       <div>Und so sieht es dann aus:</div>
       <br>
       ID
               Name der CD
```

```
Text dazu
         <c:forEach var="row" items="${Ergebnis.rows}">
         <c:out value="${row.cd id}"/>
            <c:out value="${row.cd name}"/>
            <c:out value="${row.cd text}"/>
            </c:forEach>
      <br>
      <a href="index.html">Zur&uuml;ck zur Startseite...</a>
   </body>
</html>
```

So sieht's aus:

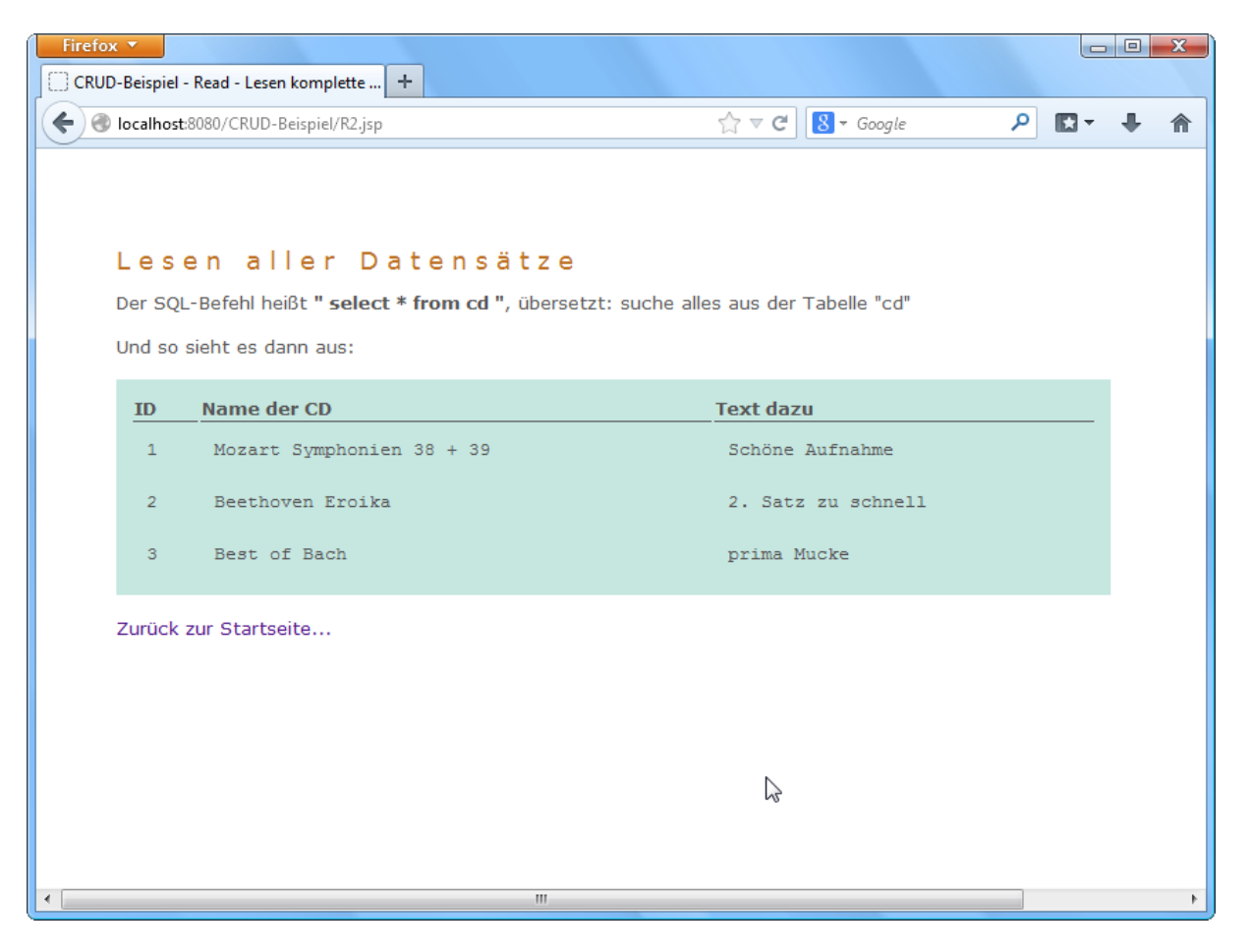

#### 7.3 R3.jsp – Lesen aller gespeicherten Datensätze – Sortierung geändert

R3.jsp unterscheidet sich von R2.jsp nur durch den SQL-Befehl, hier findet eine Sortierung nach dem CD-Namen statt. In unserem Beispiel kommt Beethoven vor Mozart.

```
Der Code sieht so aus:
<%@ page import="java.io.*,java.util.*,java.sql.*"%>
<%@ page import="javax.servlet.http.*,javax.servlet.*,javax.ejb.*" %>
<%@taglib prefix="c" uri="http://java.sun.com/jsp/jstl/core"%>
<%@taqlib prefix="sql" uri="http://java.sun.com/jsp/jstl/sql"%>
<%--
   Document : R3
   Created on : 11.01.2014, 08:33:41
   Author : papa
--%>
<sql:setDataSource var="Quelle" driver="com.mysql.jdbc.Driver"
                  url="jdbc:mysql://localhost/cd"
                  user="root"
                  password="root"/>
<sql:query sql="select * from cdmeta order by cd name" var="Ergebnis"
dataSource="${Quelle}" >
</sql:query>
<%@page contentType="text/html" pageEncoding="UTF-8"%>
<!DOCTYPE html>
<html>
   <head>
       <meta http-equiv="Content-Type" content="text/html; charset=UTF-</pre>
8">
       <link rel="stylesheet" type="text/css" href="style.css">
       <title>CRUD-Beispiel - Read - Lesen komplette Tabelle</title>
   </head>
    <body>
       <h1>Lesen aller Datens&auml;tze</h1>
       <div>Der SQL-Befehl hei&szlig;t <b>&quot; select * from cd order
by cd name"</b>,
           übersetzt: suche alles aus der Tabelle "cd",
sortiere die Ausgabe nach dem Feld cd name</div>
       <br>
       <div>Und so sieht es dann aus:</div>
       <hr>
       ID
               Name der CD
```

```
Text dazu
         <c:forEach var="row" items="${Ergebnis.rows}">
         <c:out value="${row.cd id}"/>
            <c:out value="${row.cd name}"/>
            <c:out value="${row.cd text}"/>
            </c:forEach>
      <br>
      <a href="index.html">Zur&uuml;ck zur Startseite...</a>
   </body>
</html>
```

#### Der Screenshot dazu:

| Firefox        | <b>•</b>                                                                                                    |                                                                                              |       |          |                         |           |        |         |   | X |
|----------------|----------------------------------------------------------------------------------------------------|----------------------------------------------------------------------------------------------|-------|----------|-------------------------|-----------|--------|---------|---|---|
| CRUD-          | Beispiel - R                                                                                                    | ead - Lesen komplette +                                                                      |       |          |                         |           |        |         |   | _ |
| <b>(</b> ) 🛞 I | ocalhost:80                                                                                                    | 80/CRUD-Beispiel/R3.jsp                                                                      | 7     | _ ⊽ C    | <mark>8</mark> ▼ Google |           | م      | •       | + | ⋒ |
|                | Image: CRUD-Beispiel - Read - Lesen komplette +         Image: CRUD-Beispiel/R3.jsp         Image: CRUD-Beispiel/R3.jsp         Image: |                                                                                              |       |          |                         |           |        |         |   |   |
|                |                                                                                                    |                                                                                              |       |          |                         |           |        |         |   |   |
|                |                                                                                                    | n allar Datansätza                                                                           |       |          |                         |           |        |         |   |   |
|                | Lese                                                                                                    | n arren Datensatze                                                                           |       |          |                         |           |        |         |   |   |
| 5              | Der SQL-I<br>sortiere d                                                                                                    | Befehl heißt <b>" select * from cd order by cd_name'</b><br>ie Ausgabe nach dem Feld cd_name | , übe | ersetzt: | suche alles a           | us der Ta | abelle | e "cd", |   |   |
|                | Ind so si                                                                                                    | eht es dann aus:                                                                             |       |          |                         |           |        |         |   |   |
|                | 5110 50 51                                                                                                    |                                                                                              |       |          |                         |           |        |         |   |   |
|                | ID                                                                                                    | Name der CD                                                                                  | Т     | ext da   | zu                      |           |        |         |   |   |
|                | 2                                                                                                    | Beethoven Eroika                                                                             |       | 2. Sat   | z zu schnel:            | L         |        |         |   |   |
|                | 3                                                                                                    | Best of Bach                                                                                 |       | prima    | Mucke                   |           |        |         |   |   |
|                | 1                                                                                                    | Mozart Symphonien 38 + 39                                                                    |       | Schöne   | Aufnahme                |           |        |         |   |   |
|                |                                                                                                    |                                                                                              |       |          |                         |           |        |         |   |   |
| 2              | Zurück zu                                                                                                    | ir Startseite                                                                                |       |          |                         |           |        |         |   |   |
|                |                                                                                                    |                                                                                              |       |          |                         |           |        |         |   |   |
|                |                                                                                                    |                                                                                              |       |          |                         |           |        |         |   |   |
|                |                                                                                                    |                                                                                              |       |          |                         |           |        |         |   |   |
|                |                                                                                                    |                                                                                              |       |          |                         |           |        |         |   |   |
|                |                                                                                                    |                                                                                              |       |          |                         |           |        |         |   |   |
| •              |                                                                                                    | III                                                                                          |       |          |                         |           |        |         |   | Þ |

# 8 Update – Dateien

Der Update-Teil ist komplexer, da zuerst gezielt ein Satz gelesen werden muss, und beim Update auch nur dieser Datensatz geändert werden darf. Deshalb haben wir hier 6 Dateien, U1.html bis U6.jsp:

# 8.1 U1.html – Einstieg in Update

Auch hier ist wieder keine Datenbankaktivität von Nöten, deshalb U1 auch wieder als html-Datei.

Quellcode U1.html:

```
<!DOCTYPE html>
<!--
   Document : U1.html
   Created on : 11.01.2014, 07:36:24
   Author : papa
-->
<html>
    <head>
       <meta http-equiv="Content-Type" content="text/html; charset=UTF-</pre>
8">
       <link rel="stylesheet" type="text/css" href="style.css">
       <title>CRUD-Beispiel - Update</title>
   </head>
   <body>
       <hl>Update - &Auml;nderen eines bestehenden Datzensatzes</hl>
       <div>Bevor ge&auml;ndert werden kann, sollte der Datensatz
angezeigt werden, damit
           sichergestellt ist, dass nur dieser Satz geändert wird.
       </div>
       <div>Damit begeben wir uns also zuerst auf die Suche...</div>
       <a href="U2.jsp">zur Anzeige zum &Auml;ndern hier
entlang...</a>
        <a href="index.html">zur&uuml;ck zur Startseite...</a>
    </body>
</html>
```

Screenshot zur Update-Seite:

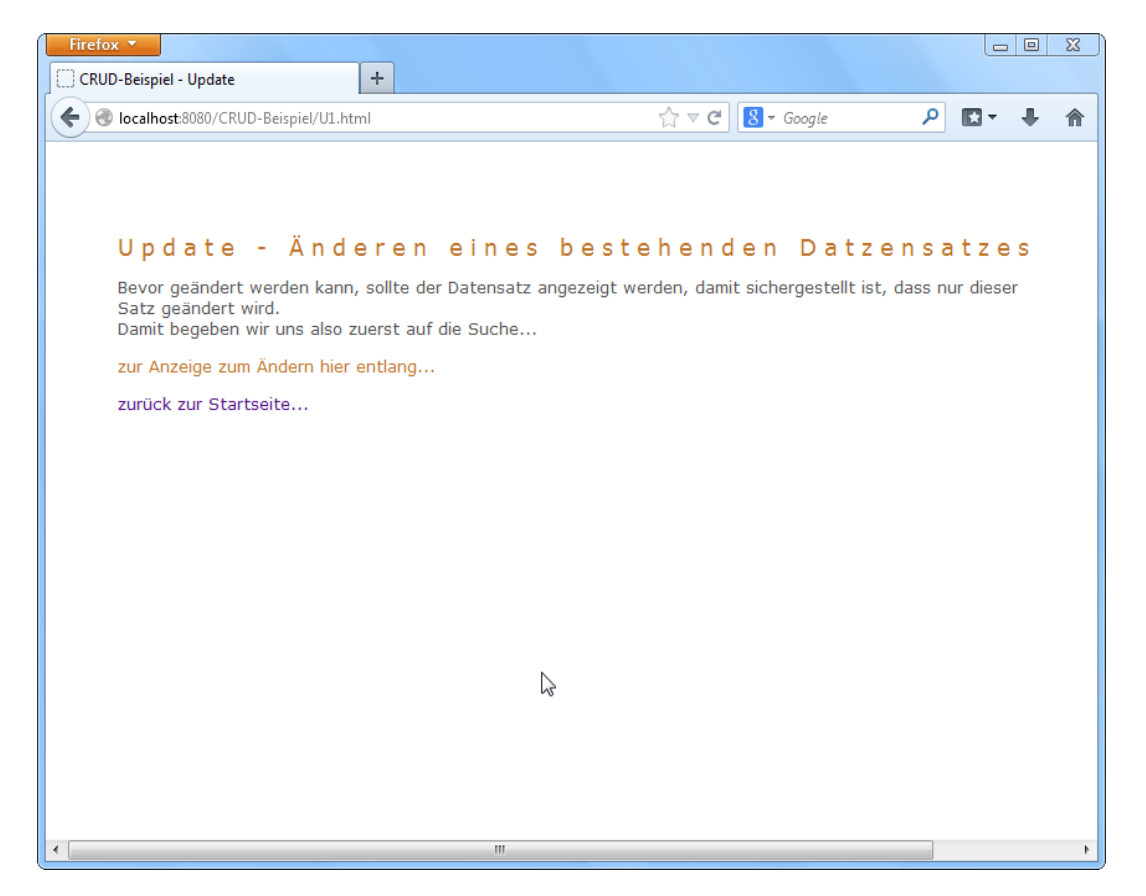

Dem Link "zur Anzeige zum Ändern hier entlang…" folgen.

# 8.2 U2.jsp – Auswahl eines Satzes zur Änderung

Bei Start U2 wird zuerst die Datenbank einmal komplett gelesen und die Auswahlbox zeigt nur das Feld cd\_name von jedem Datensatz. Der Satz, der in Auswahlbox selektiert wird, wird an U3 weitergereicht.

```
Quellcode U2.jsp:
```

```
<%@page import="java.sql.*"%>
<%@page contentType="text/html" pageEncoding="UTF-8"%>
<%---
   Document : U2
   Created on : 11.01.2014, 07:48:40
   Author : papa
--%>
<!DOCTYPE html>
<html>
   <head>
       <meta http-equiv="Content-Type" content="text/html; charset=UTF-
8">
       <link rel="stylesheet" type="text/css" href="style.css">
       <title>CRUD - Update - Suchen zum &Auml;ndern</title>
   </head>
    <body>
       <h1>einen Satz ausw&auml;hlen</h1>
<form name="form" action="U3.jsp">
Auswahl einer CD</b>&nbsp;
           <select name="cd ID">
               <option value="">Suche...</option>
          < %
          Class.forName("com.mysql.jdbc.Driver").newInstance();
          String connectionURL = "jdbc:mysql://localhost:3306/cd";
               Connection connection=
DriverManager.getConnection(connectionURL, "root", "root");
          PreparedStatement psmnt = connection.prepareStatement("select
cd id, cd name from cdmeta ");
          ResultSet results = psmnt.executeQuery();
               while(results.next()) {
          String cd name = results.getString(2);
          int id = results.getInt(1);
          응>
               <option value="<%= id %>"><% out.println(cd name);</pre>
%></option>
```

# Der Screenshot dazu:

| Firefox T                                                                                                    |                                  |     |     |
|----------------------------------------------------------------------------------------------------|----------------------------------|-----|-----|
| Image: CRUD - Update - Suchen zum Ändern    Image: CRUD - Update - Suchen zum Ändern     Image: CRUD - Beispiel/U2.jsp    Image: CRUD - Beispiel/U2.jsp    Image: CRUD - Beispiel/U2.jsp    Image: CRUD - Beispiel/U2.jsp Image: CRUD - Beispiel/U2.jsp Image: CRUD - Beispiel/ |                                  | 1 * |     |
| Carroscovov CROD-Beispier/02.jsp                                                                                                    | W V C                            |     | • • |
|                                                                                                    |                                  |     |     |
|                                                                                                    |                                  |     |     |
| einen Satz ausw                                                                                                    | anlen                            |     |     |
| Auswahl einer CD                                                                                                    | Suche                            |     |     |
|                                                                                                    | Suche                            |     |     |
| zurück zur Startseite                                                                                                    | Beethoven Eroika<br>Best of Bach |     |     |
|                                                                                                    |                                  |     |     |
|                                                                                                    |                                  |     |     |
|                                                                                                    |                                  |     |     |
|                                                                                                    |                                  |     |     |
|                                                                                                    |                                  |     |     |
|                                                                                                    |                                  |     |     |
|                                                                                                    |                                  |     |     |
|                                                                                                    |                                  |     |     |
|                                                                                                    |                                  |     |     |
|                                                                                                    |                                  |     |     |
| •                                                                                                    | III                              |     | •   |

# 8.3 U3.jsp – Anzeige aller Attribute eines Satzes

Wie beschrieben erhält U3 die Daten von U2. Hier wird jetzt aber der gesamte Datensatz zu der Auswahl aus U2 angezeigt.

```
U3.jsp:
<%@ page import="java.io.*,java.util.*,java.sql.*"%>
<%@ page import="javax.servlet.http.*,javax.servlet.*,javax.ejb.*" %>
<%@taglib prefix="c" uri="http://java.sun.com/jsp/jstl/core"%>
<%@taglib prefix="sql" uri="http://java.sun.com/jsp/jstl/sql"%>
<%---
   Document : U3
   Created on : 14.12.2013, 09:02:26
   Author : papa
--%>
<%
  String scd id = request.getParameter( "cd ID" );
  String scd name = null;
  String scd text = null;
응>
<sql:setDataSource var="Quelle" driver="com.mysql.jdbc.Driver"
                  url="jdbc:mysql://localhost/cd"
                  user="root"
                  password="root"/>
<sql:query sql="select * from cdmeta where cd id = ?" var="Ergebnis"</pre>
dataSource="${Quelle}" >
   <sql:param value="${param.cd ID}" />
</sql:query>
<%@page contentType="text/html" pageEncoding="UTF-8"%>
<!DOCTYPE html>
<html>
   <head>
       <meta http-equiv="Content-Type" content="text/html; charset=UTF-</pre>
8">
       <link rel="stylesheet" type="text/css" href="style.css">
       <title>ein Satz</title>
    </head>
    <body>
       <h1>diesen Satz &auml;ndern? </h1>
           <form name="frm" method="post" action="U4.jsp">
           Nummer
                   Name der CD
```

```
Text dazu
                  
              <c:forEach var="row" items="${Ergebnis.rows}">
              <c:out value="${row.cd id}"/>
                     <c:set var="scd id" value="${row.cd id}"/>
                 <c:out value="${row.cd name}"/>
                     <c:set var="scd name" value="${row.cd name}"/>
                 <c:out value="${row.cd text}"/>
                     <c:set var="scd_text" value="${row.cd_text}"/>
                 <input type="hidden" name="cd id" value="$
{scd id}">
                     <input type="hidden" name="cd name" value="$
{scd name}">
                     <input type="hidden" name="cd_text" value="$
{scd text}">
                     <input type="submit" name="submit" value=" los
geht's... ">
                 </c:forEach>
          </form>
          <a href="index.html">zur&uuml;ck zur Startseite...</a>
   </body>
</html>
```

Screenshot zu U3:

| Firefox 🔻                                                                                                    |                              |           |                 |                 | Le     | , 0 | X |
|----------------------------------------------------------------------------------------------------|------------------------------|-----------|-----------------|-----------------|--------|-----|---|
| iein Satz   I bcalhost8080/CRUD-Beispiel/U3.jsp?cd_JD=1 I c c C C Coogle I c c C C Coogle I c c C C C Coogle I c c c C C Coogle I c c c C C Coogle I c c c C C Coogle I c c c C C Coogle I c c c C C Coogle I c c c C C Coogle I c c c C C Coogle I c c c C C C Coogle I c c c C C C C Coogle I c c c C C C C C C C C C C C C C C C C                                                                                                    |                              |           |                 |                 |        |     |   |
| Social local local lo | CRUD-Beispiel/U3.jsp?cd_ID=1 | ☆ ₹ C     | S 🔻 Google      | <u>ب</u> التا م | +      | 1   |   |
| diaca                                                                                                    |                              |           |                 |                 |        |     |   |
| arese                                                                                                    | i Satz ande                  | erne      |                 |                 |        |     |   |
| Nummer                                                                                                    | Name der CD                  |           | Text dazu       |                 |        |     |   |
| 1                                                                                                    | Mozart Symphonie             | n 38 + 39 | Schöne Aufnahme |                 | geht's |     |   |
|                                                                                                    |                              |           |                 |                 |        |     |   |
| zurück zur S                                                                                                    | tartseite                    |           |                 |                 |        |     |   |
|                                                                                                    |                              |           |                 |                 |        |     |   |
|                                                                                                    |                              |           |                 |                 |        |     |   |
|                                                                                                    |                              |           |                 |                 |        |     |   |
|                                                                                                    |                              |           |                 |                 |        |     |   |
|                                                                                                    |                              |           |                 |                 |        |     |   |
|                                                                                                    |                              |           |                 |                 |        |     |   |
|                                                                                                    |                              |           |                 |                 |        |     |   |
|                                                                                                    |                              |           |                 |                 |        |     |   |
|                                                                                                    |                              |           |                 |                 |        |     |   |
|                                                                                                    |                              |           |                 |                 |        |     |   |
|                                                                                                    |                              |           |                 |                 |        |     |   |

Durch Klicken auf den "los geht's…"-Button gelangt man zu U4.

# 8.4 U4.jsp – Aufnahme der Änderungen zu einem Satz

U4 ist das Formular, in dem die neuen Daten eingegeben werden sollen.

Damit man weiß wo man sich befindet, sind die derzeitigen Inhalte als Vorbelegungen mitgegeben. Die Änderungen werden übernommen, sobald der Button "Ändern…" geklickt wird.

#### Quellcode zu U4.jsp:

```
<%@ page import="java.io.*,java.util.*,java.sql.*"%>
<%@ page import="javax.servlet.http.*,javax.servlet.*,javax.ejb.*" %>
<%@taglib prefix="c" uri="http://java.sun.com/jsp/jstl/core"%>
<%@taglib prefix="sql" uri="http://java.sun.com/jsp/jstl/sql"%>
<%---
   Document : U4
   Created on : 11.01.2014, 12:17:47
   Author : papa
-- %>
<응
   String scd id = request.getParameter( "cd id" );
  String scd name = request.getParameter( "cd name" );
  String scd text = request.getParameter( "cd text" );
8>
<html>
<head>
       <meta http-equiv="Content-Type" content="text/html; charset=UTF-</pre>
8">
       <link rel="stylesheet" type="text/css" href="style.css">
       <title>CRUD - Update - neue Werte aufnehmen</title>
</head>
<body>
   <h1>Erfassen der neuen Werte</h1>
       <div>Der Satz wird als ganzes gespeichert, das bedeutet, dass
beim Klicken auf
           den Button beide Felde gleichzeitig geändert werden.
Eine gesonderte
          Prü fung erfolgt nicht.
       </div>
       <br>
<form name="frm" action="U5.jsp">
<input type="hidden" name="cd id" value="<%= scd id %>">
Erfassen der neuen Werte
        
   Ändern des Namens der CD
       <input type="text" name="cd name" value="<%= scd name
%>">
   \langle t, r \rangle
```

```
Ändern des Textes zur CD

    &input type="text" name="cd_text" value="<%= scd_text
%>">

        &Itr>

        &Itr>

        &Itr>

        &Itr>

        &Itr>

        &Itr>

        &Itr>

        &Itr>

        &Itr>

        &Itr>

        &Itr>

        &Itr>

        &Itr>

        &Itr>

        &Itr>

        &Itr>

        &Itr>

        &Itr>

        &Itr>

        &Itr>

        &Itr>

        &Itr>

        &Itr>

        &Itr>

        &Itr>

        &Itr>

        &Itr>

        &Itr>

        &Itr>

        &Itr>

        &Itr>

        &Itr>

        &Itr>

        &Itr>

        &Itr>

        &Itr>

        &Itr>

        &Itr>

        &Itr>

        &Itr>

        &Itr>

        &Itr>

        &Itr>

        &Itr>

        &Itr>

        &Itr>

        &Itr>

        &Itr>

        &Itr>

        &Itr>

        &Itr>

        &Itr>

        &Itr>

        &Itr>

        &Itr>

        &Itr>

        &Itr>

        &Itr>

        &Itr>

        &Itr>

        &Itr>

        &Itr>

        &Itr>

        &Itr>

        &Itr>

        &Itr>

        &Itr>

        &Itr>

        &Itr>

        &Itr>

        &Itr>

        &Itr>

        &Itr>

        &Itr>

        &Itr>

        &Itr>

        &Itr>

        &Itr>

        &Itr>

        &Itr>

        &Itr>

        &Itr>

        &Itr>

        &Itr>

        &Itr>

        &Itr>

        &Itr>

        &Itr>

        &Itr>

        &Itr>

        &Itr>

        &Itr>

        &Itr>

        &Itr>

        &Itr>

        &Itr>

        &Itr>

        &Itr>

        &Itr>

        &Itr>

        &Itr>
```

# Screenshot VOR Änderung:

| Firefox 🔻               |                               |              |                  |                                    |             |          |   | x |
|-------------------------|-------------------------------|--------------|------------------|------------------------------------|-------------|----------|---|---|
| CRUD - Update - neue We | te aufnehmen 🕂                |              |                  |                                    |             |          |   |   |
| 🗲 🛞 localhost:8080/CRUI | D-Beispiel/U4.jsp             |              | ☆ ⊽ C            | <mark>8</mark> <del>▼</del> Google | م           | <b>•</b> | + | ⋒ |
|                         |                               |              |                  |                                    |             |          |   |   |
|                         |                               |              |                  |                                    |             |          |   |   |
| Erfasse                 | n der neuen V                 | Nerte        |                  |                                    |             |          |   |   |
| Der Satz wird als       | s ganzes gespeichert, das be  | deutet, dass | beim Klicken auf | den Button beid                    | le Felde al | eichzeit | a |   |
| geändert werder         | n. Eine gesonderte Prüfung er | folgt nicht. |                  |                                    |             |          | 9 |   |
|                         |                               |              |                  |                                    |             |          |   |   |
| Erfassen d              | er neuen Werte                |              |                  |                                    |             |          |   |   |
| Ändern de               | es Namens der CD              |              | Mozart Symphor   | nien 38 + 39                       |             |          |   |   |
| Ändern de               | es Textes zur CD              |              | Schöne Aufnahm   | ie                                 |             |          |   |   |
|                         |                               |              | Åndern           |                                    |             |          |   |   |
|                         |                               |              |                  |                                    |             |          |   |   |
| ZURUCK ZUR Start        | seite                         |              |                  |                                    |             |          |   |   |
| zur Kontrolle           |                               |              |                  |                                    |             |          |   |   |
|                         |                               |              |                  |                                    |             |          |   |   |
|                         |                               |              |                  |                                    |             |          |   |   |
|                         |                               |              |                  |                                    |             |          |   |   |
|                         |                               |              |                  |                                    |             |          |   |   |
|                         |                               |              |                  |                                    |             |          |   |   |
| •                       |                               |              |                  |                                    |             |          |   | F |

Aus dem "+" im Namen soll ein "und" und aus "Schöne Aufnahme" "besonders schöne Aufnahme" werden.

Screenshot dazu:

| Firefox •                                                                                                    |                                                        |
|----------------------------------------------------------------------------------------------------|--------------------------------------------------------|
| CRUD - Update - neue Werte aufnehmen +                                                                             |                                                        |
| 🗲 🛞 localhost:8080/CRUD-Beispiel/U4.jsp                                                                            | ☆ マ C 👌 - Google 🔎 🖸 - 🖡 🏫                             |
|                                                                                                    |                                                        |
|                                                                                                    |                                                        |
| Erfassen der neuen Werte                                                                                           |                                                        |
| Der Satz wird als ganzes gespeichert, das bedeutet, das<br>geändert werden. Eine gesonderte Prüfung erfolgt nicht. | s beim Klicken auf den Button beide Felde gleichzeitig |
|                                                                                                    |                                                        |
| Erfassen der neuen Werte                                                                                           |                                                        |
| Ändern des Namens der CD                                                                                           | Mozart Symphonien 38 und 39                            |
| Ändern des Textes zur CD                                                                                           | besonders schöne Aufnahme                              |
|                                                                                                    | Andern                                                 |
|                                                                                                    |                                                        |
| zuruck zur Startseite                                                                                              | Ν                                                      |
| zur Kontrolle                                                                                                    | 142                                                    |
|                                                                                                    |                                                        |
|                                                                                                    |                                                        |
|                                                                                                    |                                                        |
|                                                                                                    |                                                        |
|                                                                                                    |                                                        |
| •                                                                                                    | Þ                                                      |

Mit Ändern in U5.jsp

# 8.5 U5.jsp – Übernahme der Änderungen in die Datenbank

In U5 werden die geänderten Zeilen in die Datenbank übernommen. Auch hier wieder gibt es keine Prüfung auf die Inhalte!

```
Quellcode U5.jsp:
```

```
<%@ page language="java" import="java.sql.*" errorPage="" %>
<%--
   Document : U5
   Created on : 11.01.2014, 12:16:41
   Author : papa
--%>
< %
        Connection conn = null;
        Class.forName("com.mysql.jdbc.Driver").newInstance();
        String jdbcURL="jdbc:mysql://localhost:3306/cd";
        conn = DriverManager.getConnection(jdbcURL, "root", "root");
        PreparedStatement psUpdateRecord=null;
        String sqlUpdateRecord=null;
        int cd id=Integer.parseInt(request.getParameter("cd id"));
        String cd name=request.getParameter("cd name");
        String cd text=request.getParameter("cd text");
        try
        {
            sqlUpdateRecord="update cdmeta set cd name=?, cd text=? where
cd id=?";
            psUpdateRecord=conn.prepareStatement(sqlUpdateRecord);
            psUpdateRecord.setString(1,cd name);
            psUpdateRecord.setString(2,cd text);
            psUpdateRecord.setInt(3,cd id);
            psUpdateRecord.executeUpdate();
        }
        catch (Exception e)
        {
          response.sendRedirect("U3.jsp");
           //// On error it will send back to addRecord.jsp page
        }
        try{
          if(psUpdateRecord!=null)
          {
```

```
psUpdateRecord.close();
          }
          if(conn!=null)
          {
           conn.close();
          }
        }
        catch(Exception e)
        {
         e.printStackTrace();
        }
8>
<html>
        <meta http-equiv="Content-Type" content="text/html; charset=UTF-
8">
        <link rel="stylesheet" type="text/css" href="style.css">
        <title>CRUD - Update - Best&auml;tigung der &Auml;nderung</title>
<body>
        <div>Prima, hat geklappt!
        </div>
        <form action="U6.jsp" method="post" accept-charset="ISO-8859-1">
        <input type="hidden" name="cd ID" value="${param.cd id}">
        <input type="submit" value="Kontrolle...">
        </form>
        <a href="index.html">Zur&uuml;ck zur Startseite</a>
</body>
```

</html>

U5 sollte sich nur im Fehlerfall bemerkbar machen, ansonsten erscheint nur eine neue Seite mit dem Hinweis, dass alles geklappt hat.

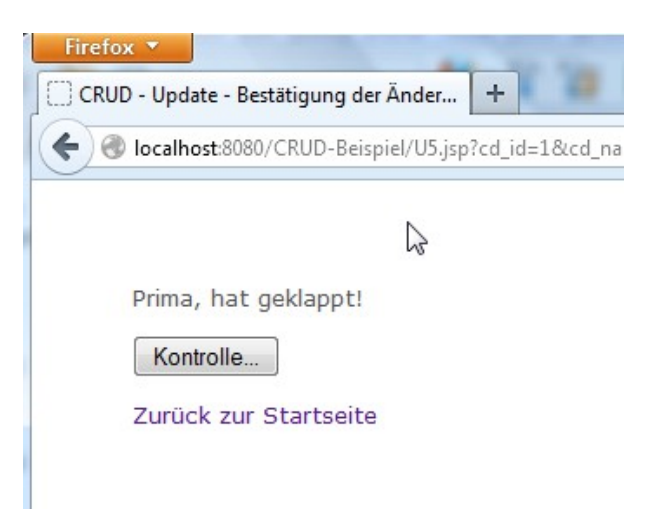

Mit Klick auf "Kontrolle…" landet man in U6.jsp.

# 8.6 U6.jsp – Kontrolle der Übernahme

In U6 wird der soeben geänderte Satz gelesen und angezeigt.

```
Quellcode U6.jsp:
<%@ page import="java.io.*,java.util.*,java.sql.*"%>
<%@ page import="javax.servlet.http.*,javax.servlet.*,javax.ejb.*" %>
<%@taglib prefix="c" uri="http://java.sun.com/jsp/jstl/core"%>
<%@taglib prefix="sql" uri="http://java.sun.com/jsp/jstl/sql"%>
<%--
   Document : U6
   Created on : 11.01.2014, 12:17:47
   Author
           : papa
--%>
<sql:setDataSource var="Quelle" driver="com.mysql.jdbc.Driver"
                  url="jdbc:mysql://localhost/cd"
                  user="root"
                  password="root"/>
<sql:query sql="select * from cdmeta where cd id =${param.cd ID}"
var="Ergebnis" dataSource="${Quelle}" >
</sql:query>
<%@page contentType="text/html" pageEncoding="UTF-8"%>
<!DOCTYPE html>
<html>
   <head>
       <meta http-equiv="Content-Type" content="text/html; charset=UTF-
8">
       <link rel="stylesheet" type="text/css" href="style.css">
       <title>CRUD-Beispiel - Update - Kontrolle der Tabelle</title>
   </head>
   <body>
       <h1>Lesen aller Datens&auml;tze</h1>
       <div>Die Kontrolle der erfolgreichen &Auml;nderung erfolgt über
SQL-Befehl
           <b>&quot; select * from cdmeta where cd id = ${param.cd ID}
"</b>,
           übersetzt: suche alles aus der Tabelle "cd" wo
der Schlüssel dr ist,
           den wir gerade in der Mache hatten.</div>
       <br>
       <div>Und so sieht es dann aus:</div>
       <hr>
       ID
               Name der CD
```

```
Text dazu
         <c:forEach var="row" items="${Ergebnis.rows}">
         <c:out value="${row.cd id}"/>
            <c:out value="${row.cd name}"/>
            <c:out value="${row.cd text}"/>
            </c:forEach>
      <br>
      <a href="index.html">Zur&uuml;ck zur Startseite</a>
   </body>
</html>
```

Screenshot dazu:

| Firefox *                                                                                                    |                                                                                      |                      |     | 3 |
|----------------------------------------------------------------------------------------------------|--------------------------------------------------------------------------------------|----------------------|-----|---|
| CRUD-Beispiel - Update - Kontrolle der T +                                                                                | <b>A</b>                                                                             |                      |     |   |
| 🗲 🕙 localhost:8080/CRUD-Beispiel/U6.jsp                                                                                   | ☆ マ C 🛛 🗧 Google                                                                     | ₽ 🖬 -                | + 1 | î |
|                                                                                                    |                                                                                      |                      |     |   |
|                                                                                                    |                                                                                      |                      |     |   |
| Lesen aller Datensätze                                                                                                    |                                                                                      |                      |     |   |
| Die Kontrolle der erfolgreichen Änderung erfolgt über SQL-t<br>übersetzt: suche alles aus der Tabelle "cd" wo der Schlüss | Befehl <b>" select * from cd where cd_</b><br>el dr ist, den wir gerade in der Mache | id = 1 ",<br>hatten. |     |   |
| Und so sieht es dann aus:                                                                                                 | -                                                                                    |                      |     |   |
|                                                                                                    |                                                                                      |                      | 1   |   |
| ID Name der CD                                                                                                    | Text dazu                                                                            |                      |     |   |
| 1 Mozart Symphonien 38 und 39                                                                                             | besonders schöne Aufnahme                                                            |                      |     |   |
|                                                                                                    |                                                                                      |                      |     |   |
| Zurück zur Startseite                                                                                                    |                                                                                      |                      |     |   |
|                                                                                                    |                                                                                      |                      |     |   |
|                                                                                                    |                                                                                      |                      |     |   |
|                                                                                                    |                                                                                      |                      |     |   |
|                                                                                                    |                                                                                      |                      |     |   |
|                                                                                                    |                                                                                      |                      |     |   |
|                                                                                                    |                                                                                      |                      |     |   |
|                                                                                                    |                                                                                      |                      |     |   |
| < III                                                                                                    |                                                                                      |                      |     | F |

## 9 Delete – Dateien

Der Delete-Teil ist auch recht komplex. Hier muss ebenfalls sichergestellt sein, dass nur der ausgewählte Satz auch gelöscht werden darf. Hier habe ich 4 unterschiedliche Dateien.

## 9.1 D1.html – Einstieg in Update

Auch hier ist wieder keine Datenbankaktivität von Nöten, deshalb D1 auch wieder als html-Datei.

Quellcode D1.html:

```
<!DOCTYPE html>
<!--
   Document : D1
   Created on : 11.01.2014, 07:32:24
   Author : papa
-->
<html>
   <head>
       <meta http-equiv="Content-Type" content="text/html; charset=UTF-
8">
       <link rel="stylesheet" type="text/css" href="style.css">
       <title>CRUD-Beispiel - Delete</title>
   </head>
    <body>
       <hl>Delete - L&ouml;schen eines bestehenden Datensatzes</hl>
       <div>Bevor gel&ouml;scht werden kann, sollte der Datensatz
angezeigt werden, damit
           sichergestellt ist, dass nur dieser Satz gelöscht wird.
Andernfalls fehlen einem
           gegebenenfalls die Schlüsselinformationen, um den Satz
zu fassen zu bekommen.
       </div>
       Damit begeben wir uns also zuerst auf die Suche...
       <a href="D2.jsp">zur Anzeige zum L&ouml;schen hier
entlang...</a>
       <a href="index.html">zur&uuml;ck zur Startseite...</a>
    </body>
</html>
```

# 9.2 D2.jsp – Auswahl eines Satzes zur Löschung

In D2 suchen wir uns analog U2 den Datensatz raus, den wir löschen wollen.

```
Quellcode D2.jsp:
<%@page import="java.sql.*"%>
<%@page contentType="text/html" pageEncoding="UTF-8"%>
<%--
   Document : D2
   Created on : 11.01.2014, 07:48:40
   Author
           : papa
--%>
<!DOCTYPE html>
<html>
   <head>
       <meta http-equiv="Content-Type" content="text/html; charset=UTF-</pre>
8">
       <link rel="stylesheet" type="text/css" href="style.css">
       <title>Suchen L&ouml; schen</title>
   </head>
   <body>
        <h1>einen Satz ausw&auml;hlen</h1>
<%---
--%>
       <form name="form" method="post" action="D3.jsp">
       Auswahl einer CD</b>&nbsp;
                <select name="cd ID"><option value="">Suche...</option>
                < %
                    Class.forName("com.mysql.jdbc.Driver").newInstance();
                    String connectionURL =
"jdbc:mysql://localhost:3306/cd";
                   Connection connection=
DriverManager.getConnection(connectionURL, "root", "root");
                    PreparedStatement psmnt =
connection.prepareStatement("select cd id, cd name, cd text from cdmeta
");
                    ResultSet results = psmnt.executeQuery();
                    while(results.next()) {
                    String cd name = results.getString(2);
                    int id = results.getInt(1);
                응>
                <option value="<%= id %>"><% out.println(cd name);</pre>
%></option>
               <%} results.close(); psmnt.close(); %>
                </select>
                <input type="submit" value="L&ouml;schen Datensatz"/><br>
```

```
</form>
<a href="index.html">zur&uuml;ck zur Startseite...</a>
</body>
</html>
```

# Screenshot dazu

| Firefox V                           | 1            |                                       | L       |            |
|-------------------------------------|--------------|---------------------------------------|---------|------------|
| Suchen Löschen +                    |              |                                       |         |            |
| Iocalhost:8080/CRUD-Beispiel/D2.jsp |              | ☆ ▼ C Google                          | <u></u> | <b>↓</b> ∩ |
|                                     |              |                                       |         |            |
|                                     |              | <i>S</i> <sup>−</sup>                 |         |            |
| einen Satzausv                      | wählen       |                                       |         |            |
|                                     |              |                                       |         | E.         |
| Auswahl einer CD                    | Best of Bach | <ul> <li>Löschen Datensatz</li> </ul> |         |            |
|                                     |              |                                       |         |            |
| zurück zur Startseite               |              |                                       |         | -          |
|                                     |              |                                       |         |            |
|                                     |              |                                       |         |            |
|                                     |              |                                       |         |            |
|                                     |              |                                       |         |            |
|                                     |              |                                       |         |            |
|                                     |              |                                       |         |            |
|                                     |              |                                       |         |            |
|                                     |              |                                       |         |            |
|                                     |              |                                       |         |            |
|                                     |              |                                       |         |            |
|                                     |              |                                       |         |            |
|                                     |              |                                       |         |            |
| •                                   | III          |                                       |         |            |

Mit "Löschen Datensatz" geht es zu D3.jsp.

# 9.3 D3.jsp – Löschung des Satzes durchführen

In D3 wird die Löschung durchgeführt

```
Quellcode D3.jsp:
```

```
<%@taqlib prefix="c" uri="http://java.sun.com/jsp/jstl/core"%>
<%@taglib prefix="sql" uri="http://java.sun.com/jsp/jstl/sql"%>
<%--
    Document
             : D3
    Created on : 11.01.2014, 07:48:41
   Author : papa
--%>
<!DOCTYPE html>
<html>
    <head>
        <meta http-equiv="Content-Type" content="text/html; charset=UTF-</pre>
8">
        <link rel="stylesheet" type="text/css" href="style.css">
        <title>CRUD-Beispiel - Create - Best&auml;tigung des
Einfügens</title>
    </head>
    <body>
    <sql:setDataSource var="Quelle" driver="com.mysql.jdbc.Driver"
                   url="jdbc:mysql://localhost/cd"
                   user="root"
                   password="root"/>
    <sql:update dataSource="${Quelle}" var="updttble">
    delete from cdmeta where cd id = ${param.cd ID}
    </sql:update>
<%@page contentType="text/html" pageEncoding="UTF-8"%>
        <h1>Best&auml;tigung des Einf&uuml;gens</h1>
        <div>Prima, die Speicherung des Datensatzes war erfolgreich!
            Das war nicht weiter verwunderlich, da keine Prüfungen
auf die Datenfelder
            efolgt sind. Hier sind Kreativität und Sorgfalt
gefragt.</div>
        <br>
        <div>&Uuml;ber nachfolgenden Link kann das Ergebnis betrachtet
werden:</div>
        <br>
        <form action="D4.jsp" method="post" accept-charset="ISO-8859-1">
        <input type="hidden" name="cdName" value="${param.cdName}">
        <input type="submit" value="Kontrolle...">
        </form>
        <br>
```

```
<a href="index.html">Zur&uuml;ck zur Startseite...</a>
</body>
</html>
```

Zur Bestätigung wird das Folgende angezeigt:

| Firefox *                                                    |               |        |   | x |
|--------------------------------------------------------------|---------------|--------|---|---|
| CRUD-Beispiel - Delete - Bestätigung der +                   |               |        |   |   |
| 🗲 🕘 localhost:8080/CRUD-Beispiel/D3.jsp                      | ☆ マ C 8 - God | ogle 🔎 | + | ⋒ |
|                                                              |               |        |   |   |
|                                                              |               |        |   |   |
|                                                              |               |        |   |   |
| Bestätigung der Löschung                                     |               |        |   |   |
| Prima, die Löschung des Datensatzes war erfolgreich!         |               |        |   |   |
| Über nachfolgenden Link kann das Ergebnis betrachtet werden: |               |        |   |   |
|                                                              |               |        |   |   |
| Kontrolle                                                    |               |        |   |   |
|                                                              |               |        |   |   |
| Zurück zur Startseite                                        |               |        |   |   |
|                                                              |               |        |   |   |
|                                                              |               |        |   |   |
|                                                              |               |        |   |   |
|                                                              |               |        |   |   |
|                                                              |               |        |   |   |
|                                                              |               |        |   |   |
|                                                              |               |        |   |   |
|                                                              |               |        |   |   |
|                                                              |               |        |   |   |
|                                                              |               |        |   |   |
| < III                                                        |               |        |   | F |

# 9.4 D4.jsp – Kontrolle der Löschung

Da der Satz im Idealfall gelöscht wurde, kann man ihn auch nicht mehr anzeigen. Deshalb wird in D4 jeder gespeicherte Datensatz angezeigt.

```
Quellcode:
<%@ page import="java.io.*,java.util.*,java.sql.*"%>
<%@ page import="javax.servlet.http.*,javax.servlet.*,javax.ejb.*" %>
<%@taglib prefix="c" uri="http://java.sun.com/jsp/jstl/core"%>
<%@taglib prefix="sql" uri="http://java.sun.com/jsp/jstl/sql"%>
<%---
   Document : R2
   Created on : 11.01.2014, 08:33:41
   Author : papa
--%>
<sql:setDataSource var="Quelle" driver="com.mysql.jdbc.Driver"
                   url="jdbc:mysql://localhost/cd"
                   user="root"
                   password="root"/>
<sql:query sql="select * from cdmeta " var="Ergebnis" dataSource="$</pre>
{Quelle}" >
</sql:query>
<%@page contentType="text/html" pageEncoding="UTF-8"%>
<!DOCTYPE html>
<html>
    <head>
        <meta http-equiv="Content-Type" content="text/html; charset=UTF-</pre>
8">
        <link rel="stylesheet" type="text/css" href="style.css">
        <title>CRUD-Beispiel - Delete - Kontrolle der Tabelle</title>
    </head>
    <body>
        <h1>Lesen aller Datens&auml;tze</h1>
        <div>Das L&ouml;schen kann leider nicht so gut kontrolliert
werden, da der zu
            löschende Satz ja bereits nicht mehr existiert. An
dieser Stelle kann
           man umfangreiche Prüfungen machen, ich habe mich für die
Komplettanzeige
           der Tabelle entschieden. </div>
        <hr>
        <div>Der SQL-Befehl hei&szlig;t <b>&quot; select * from cd
"</b>,
            übersetzt: suche alles aus der Tabelle
"cdmeta"</div>
        <br>
```

```
<div>Und so sieht es dann aus:</div>
     <br>
     ID
           Name der CD
           Text dazu
        <c:forEach var="row" items="${Ergebnis.rows}">
        <c:out value="${row.cd id}"/>
           <c:out value="${row.cd name}"/>
           <c:out value="${row.cd text}"/>
           </c:forEach>
     <br>
     <a href="index.html">Zur&uuml;ck zur Startseite...</a>
  </body>
</html>
```

#### Screenshot dazu:

| Firefox |            |                                                      |                                          | L        |   | X |
|---------|------------|------------------------------------------------------|------------------------------------------|----------|---|---|
| CRUD-E  | leispiel - | Delete - Kontrolle der T +                           |                                          |          |   |   |
| 🗲 🛞 la  | calhost    | 8080/CRUD-Beispiel/D4.jsp                            | ☆ マ C 8 - Google                         |          | + | ⋒ |
|         |            |                                                      |                                          |          |   | _ |
|         |            |                                                      | Ν                                        |          |   |   |
|         |            |                                                      | 63                                       |          |   |   |
| L       | ese        | en aller Datensätze                                  |                                          |          |   |   |
| Б       | ae Löer    | hen kann leider nicht so gut kontrolliert werden, di | a der zu löschende Satz ia hereits nicht | mehr     |   |   |
| e       | xistiert   | . An dieser Stelle kann man umfangreiche Prüfunger   | n machen, ich habe mich für die Komplet  | tanzeige | 3 |   |
| d       | er Tabe    | elle entschieden.                                    |                                          |          |   |   |
| D       | er SQL     | Befehl heißt " select * from cdMeta ", übersetzt:    | suche alles aus der Tabelle "cdMeta"     |          |   |   |
| U       | nd so s    | ieht es dann aus:                                    |                                          |          |   |   |
| _       |            |                                                      |                                          |          |   |   |
|         | ID         | Name der CD                                          | Text dazu                                |          |   |   |
|         | 1          | Mozart Symphonien 38 und 39                          | besonders schöne Aufnahme                |          |   |   |
|         | 2          | Beethoven Eroika                                     | 2. Satz zu schnell                       |          |   |   |
|         |            |                                                      |                                          |          |   |   |
| z       | urück z    | ur Startseite                                        |                                          |          |   |   |
|         |            |                                                      |                                          |          |   |   |
|         |            |                                                      |                                          |          |   |   |
|         |            |                                                      |                                          |          |   |   |
|         |            |                                                      |                                          |          |   |   |
|         |            |                                                      |                                          |          |   |   |
|         |            |                                                      |                                          |          |   |   |
|         |            | III                                                  |                                          |          |   | • |

# Vollständiges CRUD-Beispiel

## **10 Abschluss**

Wir haben es geschafft, alle Datenbankaktivitäten sind erledigt!!

Die Struktur in der IDE sollte in etwa so aussehen:

| <u>File Edit View Navigate Source Reface</u> | to |
|----------------------------------------------|----|
| 1 1 1 1 1 1 1 1 1 1 1 1 1 1 1 1 1 1 1        |    |
| Proj 8 Services Files                        |    |
|                                              | r  |
| B Web Pages                                  | L  |
| WEB-INF                                      |    |
| C1.html                                      |    |
| C2.jsp                                       |    |
| C3.jsp                                       |    |
| D1.html                                      |    |
| D2.jsp                                       |    |
| D3.jsp                                       |    |
| D4.jsp                                       |    |
| 🐻 R1.html                                    |    |
|                                              |    |
| R3.jsp                                       |    |
| 🐻 U1.html                                    |    |
| U2.jsp                                       |    |
| U3.jsp                                       |    |
| U4.jsp                                       |    |
| U5.jsp                                       |    |
| U6.jsp                                       |    |
| index.html                                   |    |
| tyle.css                                     |    |
| E Gource Packages                            |    |
| <pre><default package=""></default></pre>    |    |
| Eibraries                                    |    |
| UDK 1.7 (Default)                            |    |
| · ⊡ GiassHish Server 4.0                     |    |
|                                              | 6  |
| I MANIFEST, MF                               |    |
|                                              |    |
|                                              |    |

Das Ausgestalten, Umbauen, Anflanschen kann damit beginnen – viel Erfolg und Spaß dabei!

Liebe Grüße, papa